# Manual de Usuario

# Sistema de Planes Gobiernos Locales (SIPLAN GL) Módulo de Planificación y Programación Operativa Multianual y Anual

Dirección de Programación Sectorial y Territorial -DPST-

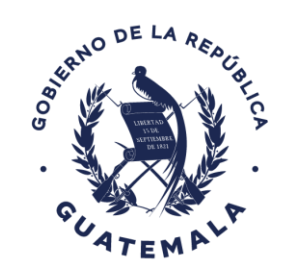

Secretaría de Planificación y Programación de la Presidencia

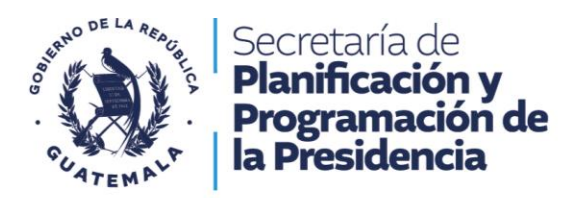

# Siglas y Acrónimos

| CGC       | Contraloría General de Cuentas                               |
|-----------|--------------------------------------------------------------|
| COCODE    | Consejo Comunitario de Desarrollo                            |
| CODEDE    | Consejo Departamental de Desarrollo                          |
| COMUDE    | Consejo Municipal de Planificación                           |
| CONADUR   | Consejo Nacional de Desarrollo Urbano y Rural                |
| GpR       | Gestión por Resultados                                       |
| MED       | Metas estratégicas de desarrollo                             |
| MINFIN    | Ministerio de Finanzas Públicas                              |
| ODM       | Objetivos de Desarrollo del Milenio                          |
| ODS       | Objetivos de Desarrollo Sostenible                           |
| PDM       | Plan de Desarrollo Municipal                                 |
| PDM-OT    | Plan de Desarrollo Municipal y Ordenamiento Territorial      |
| PEI       | Plan Estratégico Institucional                               |
| PGG       | Política General de Gobierno                                 |
| PND       | Prioridades Nacionales de Desarrollo                         |
| POA       | Plan Operativo Anual                                         |
| POM       | Plan Operativo Multianual                                    |
| RE        | Resultado Estratégico                                        |
| SEGEPLAN  | Secretaría de Planificación y Programación de la Presidencia |
| SIPLAN GL | Sistema de Planes de Gobiernos Locales                       |
| SNP       | Sistema Nacional de Planificación                            |
| SNIP      | Sistema Nacional de Inversión Pública                        |

Dirección: 9a. calle 10-44 zona 1 Guatemala, Guatemala. Teléfono: +502 2504-4444

А

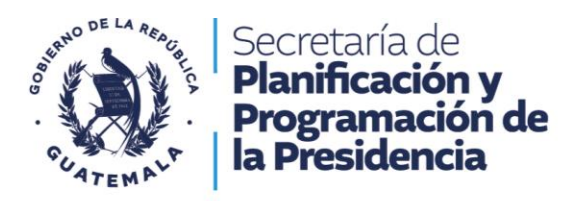

### INTRODUCCIÓN

La naturaleza y función de las municipalidades las convierten en instituciones medulares que contribuyen al alcance de las Prioridades Nacionales y Metas Estratégicas de Desarrollo. Los instrumentos de planificación POM y POA municipales, se formulan con una secuencia de pasos lógicos y ordenados que debe retroalimentarse al final de cada periodo planificado. Se inicia el proceso con el análisis de los problemas de desarrollo que se desean transformar y las potencialidades que se necesita impulsar, aunado el seguimiento y la evaluación de los resultados que se desean alcanzar, esto desde la planificación estratégica.

La programación es la expresión operativa en términos del qué, quién, cuándo y con qué se realizarán los propósitos de la planificación institucional y territorial de las políticas públicas y otros referentes nacionales, como el Plan y las Prioridades Nacionales de Desarrollo (PND). Tiene una función importante en la planificación, pues permite visualizar los bienes y servicios de forma multianual y anual para cada municipalidad.

El SIPLAN GL (Sistema de Planes para Gobiernos Locales) se define como un sistema de información que cuenta con su respectiva plataforma informática que permitirá a las Municipalidades sistematizar, dar orientación y seguimiento a la gestión de los servicios públicos, por medio de sus competencias propias o delegadas. Con el fin de lograr el cumplimiento de los Resultados Estratégicos, definidos en planos de largo, mediano y corto plazo. Se tiene como unidades de análisis las 340 Municipalidades sus respectivas unidades ejecutoras, las cuales reciben recursos públicos.

El Sistema de Planes para Gobiernos Locales SIPLAN GL, es una herramienta diseñada para que las Municipalidades registren la planificación, programación y ejecución de sus intervenciones, en contribución a las Prioridades Nacionales de Desarrollo (PND) y a la Política General de Gobierno (PGG), desde sus competencias propias y delegadas, en coordinación con otras entidades del Estado.

El presente manual contiene la descripción de los pasos para el registro de la información del POM-POA en su etapa de formulación, divididos en cuatro secciones: Sección preparatoria; Vinculación a resultados y selección de productos; Creación y programación de intervenciones; Programación POM-POA.

Dirección: 9a. calle 10-44 zona 1 Guatemala, Guatemala. Teléfono: +502 2504-4444

i

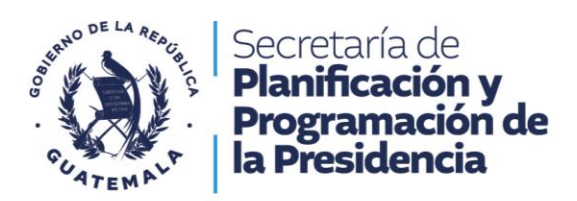

### INDICE

| Siglas y Acrónimos                                                               | A  |
|----------------------------------------------------------------------------------|----|
| SECCIÓN 1: Etapa Preparatoria                                                    | 1  |
| 1.1. Acceso al Portal                                                            | 1  |
| 1.2 Acceso al SIPLAN GL                                                          | 1  |
| 1.3 Selección del Modulo                                                         | 3  |
| 1.4 Módulo Planificación Multianual                                              | 4  |
| 1.5 Programar nuevo POM                                                          | 6  |
| 1.6 Catálogo de productos                                                        | 7  |
| 1.7. Carga de documentos PEI, POM POA                                            | 8  |
| Sección 2. Vinculación a Resultados y Selección de Productos1                    | .0 |
| 2.2 Vinculación Planificación Multianual1                                        | .0 |
| 2.3 Eje K'atun1                                                                  | .0 |
| 2.4 Prioridad Nacional de Desarrollo1                                            | .1 |
| 2.5 Tipo de resultado1                                                           | .2 |
| 2.6 Resultado1                                                                   | .2 |
| 2.6 Resultado Municipal1                                                         | .3 |
| 2.7 Resultado PEI1                                                               | .4 |
| 2.8 Problemática y Potencialidades1                                              | .6 |
| 2.9 Selección y vinculación de Producto1                                         | .7 |
| 2.10 Eje estratégico PGG1                                                        | .8 |
| 2.11 Programación de metas físicas multianuales1                                 | .9 |
| 2.12 Actualizar2                                                                 | 0  |
| 2.13 Población2                                                                  | 1  |
| Sección 3 Creación y Programación de intervenciones Multianual2                  | 3  |
| 3.1 Creación de intervenciones y su vinculación a Productos2                     | 3  |
| 3.2 Programar meta física y financiera de intervenciones2                        | 4  |
| 3.3 Gastos Operativos2                                                           | 5  |
| Sección 4 Programación del Plan Operativo Anual2                                 | 7  |
| 4.1 Programación POA2                                                            | 7  |
| 4.3 Selección de productos2                                                      | 8  |
| Dirección: 9a. calle 10-44 zona 1 Guatemala, Guatemala. Teléfono: +502 2504-4444 | ii |

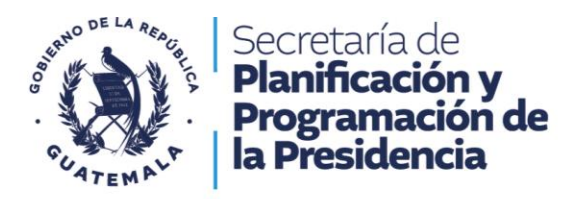

| 4.4 Asignación de metas físicas y financieras | 29 |
|-----------------------------------------------|----|
| 4.5 Enviar planificación                      | 30 |
| Sección 5 Generación de Reportes              | 31 |
| 5.1 Generación de reportes                    | 31 |

### **INDICE DE ILUSTRACIONES**

| Ilustración 1 Acceso a la Plataforma SIPLAN GL                         | 1  |
|------------------------------------------------------------------------|----|
| Ilustración 2 Ingreso de usuario y contraseña                          | 2  |
| Ilustración 3 Información de apertura del SIPLANGL                     | 2  |
| Ilustración 4 Módulos de Ejecución SIPLAN GL                           | 3  |
| Ilustración 5 Módulos de Ejecución SIPLAN GL                           | 4  |
| Ilustración 6 Asignación del periodo POM a Programar                   | 4  |
| Ilustración 7 Nuevo periodo                                            | 5  |
| Ilustración 8 Programación POM                                         | 6  |
| Ilustración 9 Nueva programación multianual                            | 7  |
| Ilustración 10 Catálogo de Productos                                   | 7  |
| Ilustración 11 Documentos PEI, POM, POA                                | 8  |
| Ilustración 12 Vinculación de documentos narrativos PEI, POM, POA      | 9  |
| Ilustración 13 Ingreso de información multianual                       | 10 |
| Ilustración 14 Ejes que conforman el K'atun 2032                       | 11 |
| Ilustración 15 Vinculación PND y MED y su redacción                    | 11 |
| Ilustración 16 Tipo de Resultado y su elección                         | 12 |
| Ilustración 17 Vinculación a Resultado Municipal                       | 14 |
| Ilustración 18 Tipos de Resultados Municipales                         | 14 |
| Ilustración 19 Resultado PEI                                           | 15 |
| Ilustración 20 Registro del Resultado PEI                              | 16 |
| Ilustración 21 Registro de la Problemática o Potencialidad             | 17 |
| Ilustración 22 Elección y vinculación del Producto                     | 18 |
| Ilustración 23 Vinculación al eje de la PGG                            | 19 |
| Ilustración 24 Registro multianual de metas físicas del producto       | 20 |
| Ilustración 25 Acción de actualizar la información                     | 21 |
| Ilustración 26 Asignar población                                       | 22 |
| Ilustración 27 Creación de intervenciones y su vinculación a Productos | 23 |
| Ilustración 28 Creación de nueva intervención                          | 24 |
| Ilustración 29 Programar meta física y financiera de intervenciones    | 25 |
| Ilustración 30 Gastos operativos de la Municipalidad                   | 26 |
| Ilustración 31 Metas físicas y financieras de Gastos Operativos        | 26 |
| Ilustración 32 Programación de POA                                     | 27 |

Dirección: 9a. calle 10-44 zona 1 Guatemala, Guatemala. Teléfono: +502 2504-4444

iii

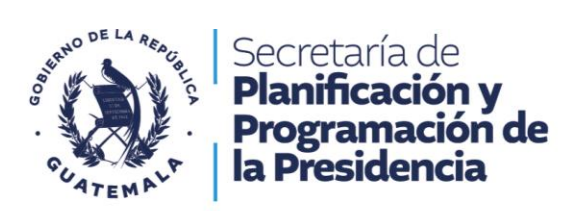

| Ilustración 33 Asignar, periodo, nombre y año al POA                            | 28 |
|---------------------------------------------------------------------------------|----|
| Ilustración 34 Selección de productos                                           | 28 |
| Ilustración 35 Habilitación de cuatrimestres para registrar                     | 29 |
| Ilustración 36 Asignación de metas físicas y financieras de forma cuatrimestral | 30 |
| Ilustración 37 Generación de reporte                                            | 31 |
| Ilustración 38 Generación de POM                                                | 32 |
| Ilustración 39 Generación de POA                                                | 32 |

Dirección: 9a. calle 10-44 zona 1 Guatemala, Guatemala. Teléfono: +502 2504-4444

iv

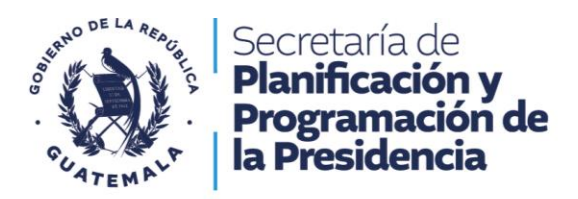

## SECCIÓN 1: Etapa Preparatoria

### 1.1. Acceso al Portal

Versión capacitación, la persona asignada para realizar el proceso de ingreso de información al sistema, puede realizar ejercicios para familiarizarse con el uso del sistema SIPLAN GL, por lo que debe ingresar en la siguiente dirección electrónica <u>https://siplangl.segeplan.gob.gt/siplangl\_CAPA/Login.aspx</u>, el usuario y contraseña a utilizar es CONSULTA, CONSULTA.

Para el registro de la planificación operativa multianual y anual se debe accesar al portal del SIPLAN GL, utilizando un navegador (se recomienda Google Chrome o Mozilla Firefox), para lo que se debe ingresar al siguiente enlace:

https://siplangl.segeplan.gob.gt/siplangl/Login.aspx

| Ilustración 1 Acceso a la Plataforma SIPLAN GL |                    |
|------------------------------------------------|--------------------|
| ← → C                                          | : <b>۲</b>         |
|                                                | Gmail Imágenes 👗 🇰 |
| Google                                         |                    |
| Q Buscar en Google o escribir una URL 4 C      |                    |

Fuente: SIPLAN GL

### 1.2 Acceso al SIPLAN GL

Al inicio del sistema se despliega una ventana donde debe de ingresar usuario y contraseña, para acceder al SIPLAN GL, que más adelante mostrará el módulo de programación en el que registrará la planificación operativa multianual y anual (ver ilustración 2).

Dirección: 9a. calle 10-44 zona 1 Guatemala, Guatemala. Teléfono: +502 2504-4444

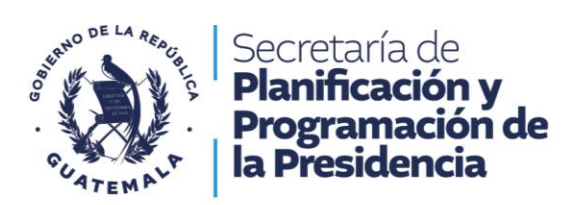

Ilustración 2 Ingreso de usuario y contraseña

| SEGEPLAN | Sistema de Planes<br>Gobiernos Locales -Versión Capacitaciones-       | Creación de usuarios Ayuda - |
|----------|-----------------------------------------------------------------------|------------------------------|
|          |                                                                       |                              |
|          | Iniciar Sesión                                                        |                              |
|          | © Secretaria de Planificación y Programación de la Presidencia -2024- |                              |

Fuente: SIPLAN GL

Al ingresar usuario y contraseña, el SIPLANGL, va a desplegar una ventana, esta contiene información sobre las fechas en que el módulo de ejecución, estará disponible para cargar la información del cuatrimestre (ver ilustración 3).

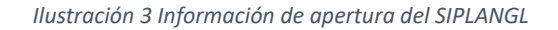

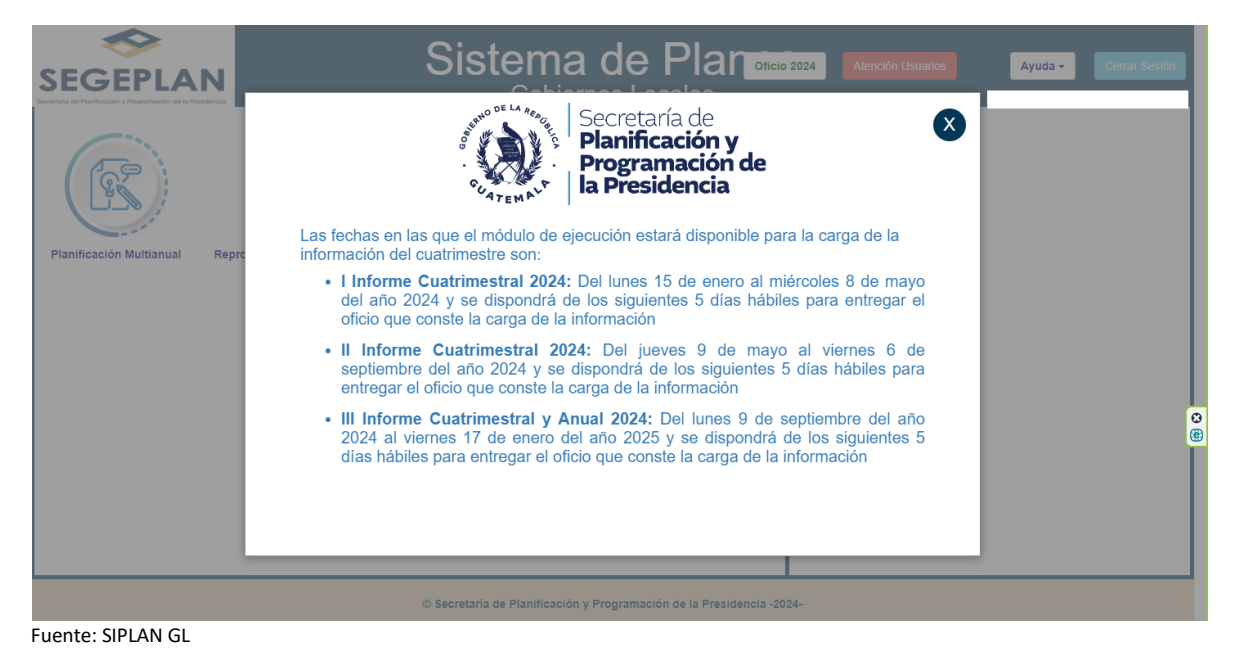

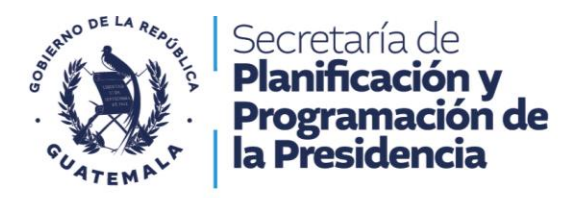

### 1.3 Selección del Modulo

Cierre la ventana que contiene la información del módulo de ejecución, para el periodo que permanecerá habilitado para el registro de la información del cuatrimestre.

La plataforma informática presenta tres módulos: Planificación Multianual, Modificación de metas físicas y financieras, y ejecución del Plan Operativo Anual (Ver ilustración 4).

| SEGEPLAN                                                             | Sistema de Planes<br>Gobiernos Locales -Versión Capacitaciones        | Creación de Usuartos Ayuda - Corrar Sessión                                                                         |
|----------------------------------------------------------------------|-----------------------------------------------------------------------|----------------------------------------------------------------------------------------------------|
| Planificación Marifanual Modificación de metas físicas y financieras | Eperución Plan Operativo Anual                                        | Médulo que permite lo siguients:<br>Registrar la ejecución de las intervenciones de cada<br>producto del año actual |
|                                                                      | © Secretaria de Planfficación y Programación de la Presidencia -2024- |                                                                                                    |

Ilustración 4 Módulos de Ejecución SIPLAN GL

Fuente: SIPLAN GL

En la parte superior derecha se visualiza un botón en color rojo (Creación de usuario), el cual indica el procedimiento a realizar.

Además, se puede apreciar un botón en color blanco (Ayuda), que despliega un menú el cual contiene los manuales POM y programación POA, así el de ejecución del POA.

Para ingresar al módulo de planificación multianual haga clic sobre icono como se muestra en la ilustración 5.

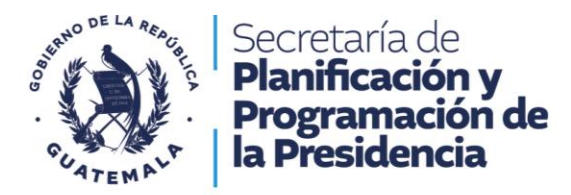

#### Ilustración 5 Módulos de Ejecución SIPLAN GL

| SEGEPLAN                | Sistema de Planes<br>Gobiernos Locales -Versión Capacitaciones        | Creación de Unumios Ayuda - Cemar Sessión |
|-------------------------|-----------------------------------------------------------------------|-------------------------------------------|
| Planticación Multianual | a faicas y financieras Ejecución Plan Operativo Anual                 |                                           |
|                         |                                                                       |                                           |
|                         |                                                                       |                                           |
|                         |                                                                       |                                           |
|                         | © Secretaria de Planificación y Programación de la Presidencia -2024- |                                           |

Fuente: SIPLAN GL

### 1.4 Módulo Planificación Multianual

En el siguiente módulo se registra la programación multianual, se selecciona el periodo de cinco años a programar, el nombre de la municipalidad se asigna automáticamente, por lo que, el usuario debe presionar en el botón verde de aceptar. Ver ilustración 6.

| SEGEPLAN                    | Sistema de Planes<br>Gobiernos Locales -Versión Capacitacion          | Cresción de Unamos Ayuda - Contar Seculor                                 |
|-----------------------------|-----------------------------------------------------------------------|---------------------------------------------------------------------------|
| PLANES                      |                                                                       | Catálogo Productos Documentos Programación POA Ejecución POA Nuevo Inicio |
| PERIODO MUNICIPALID         |                                                                       |                                                                           |
|                             |                                                                       |                                                                           |
| No hay datos de paginas 🔍 🛞 |                                                                       |                                                                           |
|                             | Planificación MultiAnual                                              |                                                                           |
|                             | Periodo<br>2025 - 2029                                                |                                                                           |
|                             | Municipalidad:                                                        |                                                                           |
|                             | Acquir  Cancelar                                                      |                                                                           |
|                             | © Secretaria de Planificación y Programación de la Presidencia -2024- |                                                                           |

Ilustración 6 Asignación del periodo POM a Programar

Fuente: SIPLAN GL

Dirección: 9a. calle 10-44 zona 1 Guatemala, Guatemala. Teléfono: +502 2504-4444

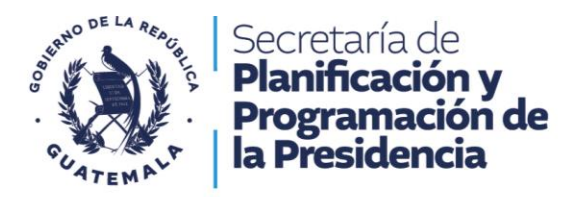

Es de resaltar que, al momento de seleccionar el nuevo periodo a programar, toda la programación creada en el año anterior (N-1), migra automáticamente, por lo que se debe actualizar aquellas programaciones que sufrieron modificaciones.

Para crear el nuevo periodo a programar, el módulo muestra la ilustración 7, en el que se pueden apreciar seis botones de diferente color, así como, la temporalidad de los años, y el nombre de la municipalidad.

| SEGEPLAN                    | Sist<br>Gobiernos L | ema de Planes<br>ocales -Versión Capacitacione           | es-                |            | Creación de Usuarios | Ayuda +       | Cerrar Sesión        |
|-----------------------------|---------------------|----------------------------------------------------------|--------------------|------------|----------------------|---------------|----------------------|
| PLANES                      |                     |                                                          | Catálogo Productos | Documentos | Programación POA     | Ejecución POA | Nuevo Inicio         |
| PERIODO                     | MUNICIPALIDAD       |                                                          | PRESUPUESTO        |            |                      | 1             |                      |
|                             |                     | Sin datos para mostrar                                   |                    |            |                      |               |                      |
| No hay datos de paginas 🕜 😥 |                     |                                                          |                    |            |                      | Tar           | naño de página: 15 💌 |
|                             |                     |                                                          |                    |            |                      |               |                      |
|                             |                     |                                                          |                    |            |                      |               |                      |
|                             |                     |                                                          |                    |            |                      |               |                      |
|                             |                     |                                                          |                    |            |                      |               |                      |
|                             |                     |                                                          |                    |            |                      |               |                      |
|                             |                     |                                                          |                    |            |                      |               |                      |
|                             |                     |                                                          |                    |            |                      |               |                      |
|                             |                     |                                                          |                    |            |                      |               |                      |
|                             |                     |                                                          |                    |            |                      |               |                      |
|                             |                     |                                                          |                    |            |                      |               |                      |
|                             |                     |                                                          |                    |            |                      |               |                      |
|                             |                     |                                                          |                    |            |                      |               |                      |
|                             | © Secretaria d      | le Planificación y Programación de la Presidencia -2024- |                    |            |                      |               |                      |

llustración 7 Nuevo periodo

Al posicionar el cursor sobre el rango del periodo, y el nombre de la municipalidad, al darle clic aparece en color amarillo. Ver ilustración 8.

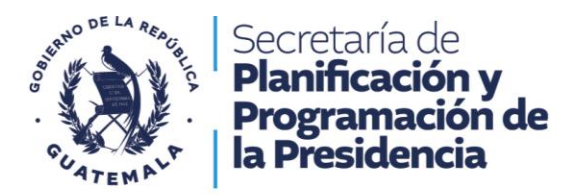

Ilustración 8 Programación POM

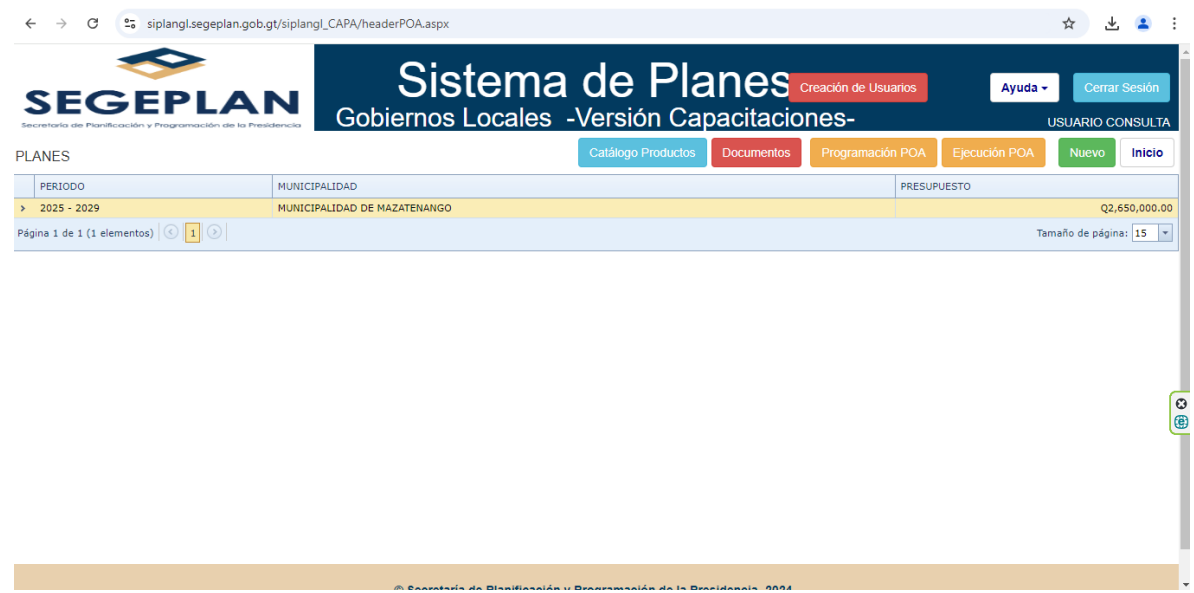

Fuente: SIPLAN GL

### 1.5 Programar nuevo POM

Al presionar el botón en color verde (nuevo), automáticamente se despliega una ventana emergente que se indica en la ilustración 8, por lo que el usuario debe de ingresar el periodo, así como, el nombre de la municipalidad, seguidamente se indica el presupuesto inicial, y se presiona el botón verde (Guardar).

Dirección: 9a. calle 10-44 zona 1 Guatemala, Guatemala. Teléfono: +502 2504-4444

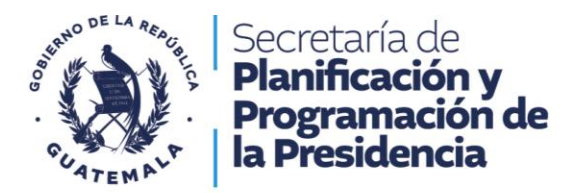

#### Ilustración 9 Nueva programación multianual

| SEGEPLAN                    | Gobi                                           | Sistema de Planes<br>iernos Locales -Versión Capacitacior             | ies-     |            | Ayuda - |              |
|-----------------------------|------------------------------------------------|-----------------------------------------------------------------------|----------|------------|---------|--------------|
| PLANES                      |                                                |                                                                       |          | Documentos |         | Nuevo Inicio |
| PERIODO                     |                                                |                                                                       |          | PRESUP     |         |              |
| > 2025 - 2029               | MUNICIPALIDAD DE ALMOLONGA                     |                                                                       |          |            |         |              |
| Página 1 de 1 (1 elementos) |                                                |                                                                       |          |            |         |              |
|                             | ×                                              | NUEVO PLAN OPERATIVO MULTIANUAL                                       |          |            |         |              |
|                             | Periodo<br>2025 - 2029 V<br>Municipalidad      |                                                                       |          |            |         |              |
|                             | MUNICIPALIDAD DE ALMOLONGA Presupuesto Inicial |                                                                       |          |            |         |              |
|                             | Gaardar                                        |                                                                       | Regresar |            |         |              |
|                             |                                                | © Secretaria de Planificación y Programación de la Presidencia -2024- |          |            |         |              |

Fuente: SIPLAN GL

### 1.6 Catálogo de productos

Para accesar al catálogo de productos estandarizados, presione sobre botón de color celeste, de manera automática proporciona un documento en Excel, que contienen los mismos, como se muestra en la ilustración 10. Este lo utiliza la municipalidad para vincularse a los productos institucionales, así como aquellos de competencia propia.

|               |                            | llustración 10 Catálogo de Product                                    | ios                |            |                      |               |                                     |
|---------------|----------------------------|-----------------------------------------------------------------------|--------------------|------------|----------------------|---------------|-------------------------------------|
| SEGEPLAN      |                            | Sistema de Planes<br>Gobiernos Locales -Versión Capacitacion          | es-                |            | Creación de Usuarios | Ayuda +       | Cerrar Sesión<br>D INTERIANO OSORIO |
| PLANES        |                            | 0                                                                     | Catálogo Productos | Documentos | Programación POA     | Ejecución POA | Nuevo Inicio                        |
| PERIODO       | MUNICIPALIDAD              |                                                                       |                    | PRESUP     | JESTO                |               |                                     |
| > 2025 - 2029 | MUNICIPALIDAD DE ALMOLONGA |                                                                       |                    |            |                      |               | Q4,857,143.00                       |
|               |                            |                                                                       |                    |            |                      |               |                                     |
|               |                            | © Secretaria de Planificación y Programación de la Presidencia -2024- |                    |            |                      |               |                                     |

Fuente: SIPLAN GL

Dirección: 9a. calle 10-44 zona 1 Guatemala, Guatemala. Teléfono: +502 2504-4444

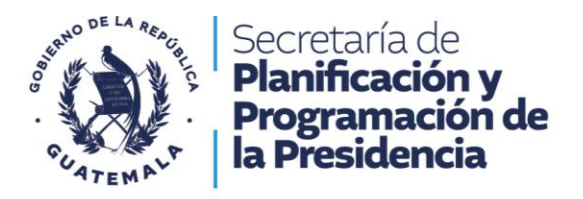

### 1.7. Carga de documentos PEI, POM POA.

Posicionarse y presionar, el botón en color rojo (documentos) que se indica en la ilustración 11.

Ilustración 11 Documentos PEI, POM, POA

| SEGEPLAN                           | Sistema de Planes<br>Gobiernos Locales -Versión Capacitaciones-       | Creackin de Usuarios Ayuda - Cemar Sessión<br>DANNY ALEJANDRO INTERIANO OSORIO |
|------------------------------------|-----------------------------------------------------------------------|--------------------------------------------------------------------------------|
| PLANES                             | Catálo                                                                | go Productos Documentos Programación POA Ejecución POA Nuevo Inicio            |
| PERIODO MUNICIPALIDAD              |                                                                       | 1 PRESUPUESTO                                                                  |
| > 2025 - 2029 MUNICIPALIDAD DE ALM | CLONGA                                                                | Q4,857,143.00                                                                  |
| Página 1 de 1 (1 elementos) ( 1 )  |                                                                       | Tamaño de pégina: 15 💌                                                         |
|                                    |                                                                       |                                                                                |
|                                    | © Secretaria de Planificación y Programación de la Presidencia -2024- |                                                                                |

Fuente: SIPLAN GL

La municipalidad debe de cargar sus instrumentos narrativos de planificación (PEI, POM, POA) al sistema. Para realizar este procedimiento cada archivo debe de estar en formato PDF y no debe ser mayor a 10 Mb.

**Nota:** Es de carácter obligatorio realizar este procedimiento, así mismo, se debe ingresar al sistema la Certificación del punto de acta donde el Concejo Municipal aprueba el PEI, POM y POA.

En este caso el usuario debe de presionar el botón en color verde (Agregar Instrumento). Esta selección despliega la ilustración 12, en la que, se indica el nombre de cada uno de los instrumentos de planificación estratégica y planificación operativa, como también, el nombre que debe llevar el acta de aprobación por parte del Concejo Municipal, seguidamente se debe realizar una breve descripción de cada uno.

Para adjuntar cada uno de los archivos el usuario debe ingresar a la carpeta donde estos se almacenan, seleccionar y guardar (botón verde), con el cual estará finalizado el proceso de documentos.

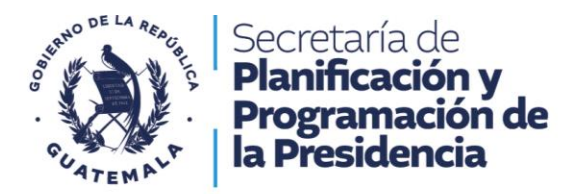

#### Ilustración 12 Vinculación de documentos narrativos PEI, POM, POA

| SEG         |      |                                                                                                    |              |                       | Siste                    | ma de               | e Plai              | nes           |        |   |                        | Ayuda +        | Cerrar Sesión   |
|-------------|------|----------------------------------------------------------------------------------------------------|--------------|-----------------------|--------------------------|---------------------|---------------------|---------------|--------|---|------------------------|----------------|-----------------|
| PLANES      |      |                                                                                                    |              |                       |                          |                     |                     |               |        |   | Agregar Instrumento    | Actualizar Ins | trumento Inicio |
| CORRELATIVO |      |                                                                                                    |              |                       |                          |                     |                     |               |        |   | SCRIPCION DEL DOCUMENT | 1              |                 |
|             | 4528 | Instrumento     Control de participadore     Control de participadore     Control de participadore     Control de participadore       4257     PLAN OPERATIVO MULTIANUAL     Instrumento de planificación     Element       4256     PLAN OPERATIVO MULTIANUAL     Instrumento de planificación     Element       4256     PLAN OPERATIVO MULTIANUAL     Instrumento de planificación     Element       4256     PLAN OPERATIVO MULTIANUAL     Instrumento de planificación     Element       4256     PLAN OPERATIVO MULTIANUAL     Instrumento de planificación     Element       4257     PLAN OPERATIVO MULTIANUAL     Instrumento de planificación     Element       4258     PLAN OPERATIVO MULTIANUAL     Instrumento de planificación     Element       4259     PLAN OPERATIVO ANALL     Instrumento de planificación     Element       4250     Centíficación de punto de esta de approbación de     Instrumento     Element       4250     Centíficación     Instrumento     Instrumento       Instrumento     Instrumento     Instrumento     Instrumento       Instrumento     Instrumento     Instrumento     Instrumento       Instrumento     Instrumento     Instrumento     Instrumento       Instrumento     Instrumento     Instrumento     Instrumento       Instrumento     Instrumento     I |              |                       |                          |                     |                     |               |        |   |                        |                |                 |
|             | 4529 | PLAN OPERATIVO MULTIANUAL                                                                                                    |              |                       | INSTR                    | OMENTO              | JE PLANIF.          | ICACIO        |        |   | _                      |                |                 |
|             | 4626 | PLAN OPERATIVO ANUAL                                                                                                    |              | Instrumento de planif | icación                  | ~_                  |                     |               |        |   |                        |                |                 |
|             | 4525 | Certificación de punto de acta de a                                                                                                    | probación de | Descripción           |                          | 2                   | )                   |               |        |   | 1023                   |                |                 |
|             |      |                                                                                                    |              | Adjuntar documento    | e) Repár archivo selecci | onado<br>S          |                     | Reg           | presar | - |                        |                |                 |
|             |      |                                                                                                    |              |                       | © Secretaría de Plan     | lificación y Progra | mación de la Presid | dencia -2024- |        |   |                        |                |                 |

Fuente: SIPLAN GL

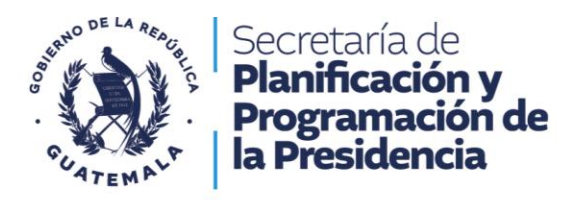

# Sección 2. Vinculación a Resultados y Selección de Productos

### 2.2 Vinculación Planificación Multianual

Al elegir el botón "agregar" se despliega la ventana "Planificación Multianual", y de acuerdo a la vinculación de la producción municipal, en concordancia a la vinculación que establece el catálogo de productos.

| SEGEPLA                        | N           | Sistema de Planes<br>Gobiernos Locales -Versión Capacitaciones-                                                                                         | Creación de t           | Jsuarios    | Ayuda +           | Cerrar Sesión |
|--------------------------------|-------------|----------------------------------------------------------------------------------------------------|-------------------------|-------------|-------------------|---------------|
| PLANES                         |             | Catálogo Produc                                                                                                    | los Documentos Programa | ción POA    | Ejecución POA Nu  | evo Inicio    |
| PERIODO                        |             | MUNICIPALIDAD                                                                                                    | PRESUPUESTO             |             |                   |               |
| 2025 - 2029                    |             | MUNICIPALIDAD DE ALMOLONGA                                                                                                    |                         |             |                   | Q4,857,143.0  |
| PRODUCTOS                      |             |                                                                                                    | 2 Agregar A             | ctualizar   | Población Gtos. O | perativos     |
| RESULTADO MUNICIPAL PDM/PDM OT | COMPETENCIA | PRODUCTO                                                                                                    | UNIDAD DE MEDIDA        | META FISICA | META FINANCIERA   | ELIMINAR      |
| >                              | DELEGADA    | Construcción de centros de salud, carreteras, adquisición de equipo. (competencia delegada) Construcción de caminos rurales (por competencia municipal) | Metro cuadrado          |             | 0 Q1,339,000.00   | Eliminar      |
| >                              | DELEGADA    | Estudiantes de primaria bilingüe atendidos en el sistema escolar (MINEDUC)                                                                              | Persona                 |             | 0 Q1,025,949.00   | Eliminar      |
| >                              | PROPIA      | Familias con servicios de agua apta para consumo humano                                                                                                 | Familia                 |             | 0 Q992,194.00     | Eliminar      |
| 3                              | PRUPIA      | Pamilas con servicios de alcantarilado                                                                                                    | Familia                 |             | 0 Q1,500,000.00   | Ciminar       |
|                                |             |                                                                                                    |                         |             |                   |               |
|                                |             | © Secretaria de Planificación y Programación de la Presidencia -2024-                                                                                   |                         |             |                   |               |

Ilustración 13 Ingreso de información multianual

Fuente: SIPLAN GL

### 2.3 Eje K'atun

El Plan Nacional de Desarrollo "K'atun 2032, constituye la Política Nacional de Desarrollo de largo plazo, el cual articula, políticas, planes, programas proyectos e inversiones en el país, está conformado por cinco ejes, con la finalidad de conseguir un desarrollo sostenido al 2032, y que se encuentran identificados en la ventana correspondiente, como se muestra en la ilustración 14.

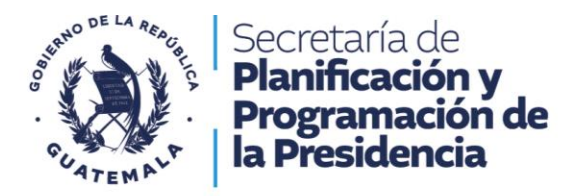

#### Ilustración 14 Ejes que conforman el K'atun 2032

| je Katun               |                                              | Prioridad Nacional       | de Desarrollo           | Meta Estratégi                    | ca de Desarrollo (MED)            |        |
|------------------------|----------------------------------------------|--------------------------|-------------------------|-----------------------------------|-----------------------------------|--------|
| Bienestar para la ge   | nte                                          | Acceso a servici         | os de salud             | <ul> <li>Lograr la col</li> </ul> | pertura sanitaria universal, en p | Da 💙   |
| Bienestar para la ge   | nte                                          |                          |                         |                                   |                                   |        |
| Estado garante de l    | os derechos humanos y                        | alteca goza de salud, la | is enfermedades infecci | osas, parasitarias y las crónico  | -degenerativas han disminuid      | • ~    |
| conductor del desa     | rollo                                        |                          |                         | Resultado PEI                     |                                   |        |
| Guatemala Urbana       | y Rural                                      |                          | ~                       |                                   | ~                                 | +      |
| Recursos naturales     | para hoy y para el futuro                    |                          | Potencialidad           | es                                |                                   |        |
| Riqueza para Todos     | Recursos naturales para hoy y para el futuro |                          | ~                       |                                   |                                   | ~      |
| EJE ESTRATEGICO PGG ZU | 124-2028                                     | _                        |                         |                                   |                                   |        |
|                        |                                              |                          |                         |                                   |                                   | ~      |
| Competencia            | Producto                                     |                          |                         |                                   | Jnidad de Medida                  |        |
| Propia 🗸               |                                              |                          |                         | ~                                 |                                   | $\sim$ |
| Meta Financiera        |                                              |                          | Meta Física             |                                   |                                   |        |
|                        |                                              |                          |                         |                                   |                                   |        |
| Meta Física            | 2025                                         | 2026                     | 2027                    | 2028                              | 2029                              |        |
| Anual                  |                                              |                          |                         |                                   |                                   |        |
|                        |                                              |                          |                         |                                   |                                   |        |

Fuente: SIPLAN GL

Nota: Si la intervención no es vinculante a la Prioridad Nacional de Desarrollo, ni a la Meta Estratégica de Desarrollo (MED), ni al Resultado Estratégico, seleccionar la opción "no aplica" dentro de las opciones, para desplegar el listado de productos que no poseen resultado; pero sí contribuye al eje K'atun o a la Prioridad Nacional de Desarrollo, verificar catálogo de productos.

### 2.4 Prioridad Nacional de Desarrollo

Consiste en la alineación de los Objetivos de Desarrollo Sostenible -ODS- y el Plan Nacional de Desarrollo -PND-, de acuerdo al punto resolutivo 08-2017 de CONADUR, fueron aprobadas 10 prioridades y 16 metas estratégicas. Ver ilustración 15.

| ×                           |                         | PLANIFICACIÓN MULTI                                             | ANUAL                                               |     | x                           | PLANIFIC                                     | ACIÓN MULTIANUA                     | L                                                                                                    |
|-----------------------------|-------------------------|-----------------------------------------------------------------|-----------------------------------------------------|-----|-----------------------------|----------------------------------------------|-------------------------------------|----------------------------------------------------------------------------------------------------|
| Eje K'atun                  |                         | Prioridad Nacional de Desarrollo                                | Meta Estratégica de Desarrollo (MED)                |     | Eje K'atun                  | Prioridad Nacional                           | de Desarrollo                       | Meta Estratégica de Desarrollo (MED)                                                                                                    |
| Bienestar para la gente     | ~                       | Acceso a servicios de salud                                     | Lograr la cobertura sanitaria universal, en pi      | ~   | Bienestar para la gente     | <ul> <li>Acceso a servicio</li> </ul>        | s de salud 🗸 🗸 🗸                    | Lograr la cobertura sanitaria universal, en pa 💙                                                                                                    |
| Tipo Resultado              | Resultado               | Acceso a servicios de salud                                     |                                                     |     | Tipo Resultado              | Resultado                                    |                                     | Lograr la cobertura sanitaria universal, en                                                                                                    |
| Estratégico 🗸               | La población guatemalte | C Educación                                                     | sitarias y las crónico-degenerativas han disminuido | ~   | Estratégico 🗸               | La población guatemalteca goza de salud, las | enfermedades infecciosas, parasitar | particular la protección contra los riesgos<br>financieros, el acceso a servicios de salud,                                                                                                    |
| Tipo de resultado municipal | Resultado PDMOT         | Empleo e inversión                                              | > PEI                                               |     | Tipo de resultado municipal | Resultado PDMOT                              | Resultado PEI                       | La Caratagica de Desarrollo (MEO)<br>Elizar la codentiar santinaria universal. em la<br>Carata de Codentiar santinaria universal. em la<br>Constructura la contentia en remara de<br>randocumentos y vacaras seguras de<br>caracatares y vacaras seguras enforsas.<br>En el de 2023, refueir en en mesora de 15<br>en el de Do 2023, refueir en en mesora de 16<br>en en el de segurarita de las puebles mays,<br>subatar y portentiaria de las puebles mays,<br>subatar y gartínuna, y del área nural |
| Resultado PDM 👻             |                         | Empleo e inversion<br>Fortalecimiento institucional seguridad y | ×                                                   | +   | Resultado PDM 💙             |                                              | ~                                   | medicamentos y vacunas seguras, eficaces,<br>asequibles y de calidad para todos                                                                                                    |
| Problemáticas               |                         | justicia                                                        |                                                     | _   | Problemáticas               |                                              | Potencialidades                     | Para el año 2032 reducir en no menos de 25                                                                                                    |
|                             |                         | Peducción de la nobreza y protección socia                      | al                                                  | • I |                             |                                              | ×                                   | puntos porcentuales la desnutrición crónica                                                                                                    |
| Eje Estratégico PGG 2024-2  | 1028                    | Reduction de la pources y protección socia                      |                                                     | _   | Eje Estratégico PGG 2024-   | 2028                                         |                                     | en niños menores de cinco años, con énfasis                                                                                                    |
|                             |                         | Seguridad alimentaria y nutricional                             | _                                                   | ~   |                             |                                              |                                     | xinka y garifuna, y del área rural                                                                                                    |
| Competencia                 | Producto                |                                                                 | Unidad de Medida                                    |     | Competencia                 | Producto                                     |                                     |                                                                                                    |
| Propia 🗸                    |                         |                                                                 | ×                                                   |     | Propia 🗸                    |                                              |                                     |                                                                                                    |
| Meta Financiera             |                         | Meta Física                                                     |                                                     |     | Meta Financiera             |                                              | Meta Física                         |                                                                                                    |
|                             |                         |                                                                 |                                                     |     |                             |                                              |                                     |                                                                                                    |
| Meta Física<br>Anual        | 2025                    | 2026 2027                                                       | 2028 2029                                           |     | Meta Física<br>Anual        | 2025 2026                                    | 2027                                |                                                                                                    |
| Percent                     |                         |                                                                 |                                                     |     |                             |                                              |                                     |                                                                                                    |
|                             |                         |                                                                 |                                                     |     | _                           |                                              |                                     |                                                                                                    |
|                             | Guardar                 |                                                                 | Regresar                                            |     |                             | Guardar                                      |                                     | Regresar                                                                                                    |
|                             |                         |                                                                 |                                                     |     |                             |                                              |                                     |                                                                                                    |

#### Ilustración 15 Vinculación PND y MED y su redacción

Dirección: 9a. calle 10-44 zona 1 Guatemala, Guatemala. Teléfono: +502 2504-4444

Fuente: SIPLAN GL

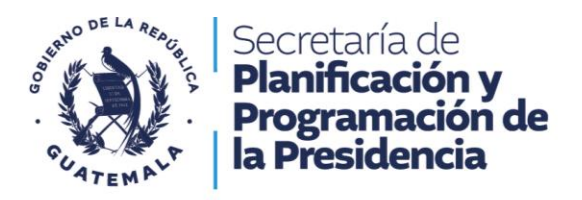

### 2.5 Tipo de resultado

Dentro de la planificación multianual existen dos tipos de resultados: **Estratégico**, que de acuerdo a la Gestión por Resultados -GpR-, es el de mayor nivel, y se identifica a partir del análisis de la situación en el que se considera las prioridades, políticas de Estado o de Gobierno, en función de los derechos y necesidades de las personas. **Institucional**, corresponde al de mayor nivel de una institución. Ver ilustración 16.

### 2.6 Resultado

Redactar literalmente el resultado al cual se vincula la municipalidad, se debe de tener cuidado al ingresarlo, ya que como se mencionó en los dos párrafos anteriores existen dos tipos de resultados. Ver ilustración 16.

| Eje K'atun                                                                                  |                       | Prioridad Nacional de       | e Desarrollo                | Meta Estratégica d                   | le Desarrollo (MED)                 |
|---------------------------------------------------------------------------------------------|-----------------------|-----------------------------|-----------------------------|--------------------------------------|-------------------------------------|
| Bienestar para la gen                                                                       | te 🗸                  | Acceso a servicios          | de salud                    | <ul> <li>Lograr la cobert</li> </ul> | tura sanitaria universal, en pa 🗸 🗸 |
| Tipo Resultado                                                                              | Resultado             |                             |                             |                                      |                                     |
| Estratégico 🗸                                                                               | La población guatema  | alteca goza de salud, las e | enfermedades infecciosas, p | arasitarias y las crónico-de         | egenerativas han disminuido 🗸 🗸     |
| Tipo de resultado municipa                                                                  | 1 Resultado PDMOT     |                             | 2 Resul                     | tado PEI                             |                                     |
| Resultado PDM 🗸 🗸                                                                           | -                     |                             | ~                           |                                      | ~ 🕇                                 |
| Duchlamática a                                                                              |                       |                             | Determinate Italian         |                                      |                                     |
| Problematicas                                                                               |                       |                             | Potencialidades             |                                      |                                     |
| Problematicas                                                                               |                       | ~                           | v                           |                                      | ~                                   |
| Eje Estratégico PGG 202                                                                     | !4-2028               | ~                           | Potencialidades             |                                      | ~                                   |
| Eje Estratégico PGG 202                                                                     | 14-2028               |                             | votencialidades             |                                      | ~<br>                               |
| Eje Estratégico PGG 202<br>Competencia                                                      | 24-2028<br>Producto   |                             | Potencialidades             | Unic                                 | v<br>Jad de Medida                  |
| Eje Estratégico PGG 202<br>Competencia                                                      | 24-2028<br>Producto   |                             |                             | Unic                                 | ad de Medida                        |
| Eje Estratégico PGG 202<br>Competencia<br>Propia V<br>Meta Financiera                       | Producto              |                             | Potencialidades             | Unic                                 | v<br>tad de Medida<br>v             |
| Eje Estratégico PGG 202<br>Competencia<br>Propia V<br>Meta Financiera                       | Producto              |                             | Meta Física                 |                                      | tad de Medida                       |
| Eje Estratégico PGG 202<br>Competencia<br>Propia<br>Meta Financiera<br>Meta Fisica          | Producto              | 2026                        | Meta Física                 | Unic                                 | tad de Medida                       |
| Eje Estratégico PGG 202<br>Competencia<br>Propia<br>Meta Financiera<br>Meta Física<br>Anual | 24-2028 Producto 2025 | 2026                        | Meta Física                 | 2028                                 | dad de Medida                       |

Ilustración 16 Tipo de Resultado y su elección

Fuente: SIPLAN GL

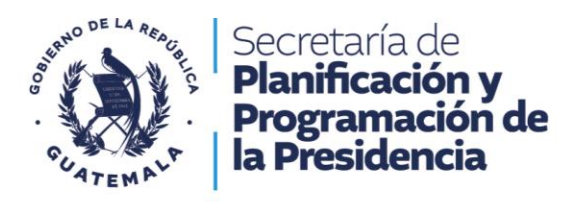

### 2.6 Resultado Municipal

Conforme a lo que indica esta ventana de la plataforma SIPLAN GL, se pueden identificar tres opciones de resultado municipal, donde debe seleccionar: "Resultado PDMOT", "Programa PDM", "sin resultado", dependiendo de la elección se habilita el paso 2, como se muestra en la ilustración 17.

Paso 2, Si la selección es:

- En caso de ser "Resultado PDMOT", se despliegan los resultados consignados por la municipalidad en su Plan de Desarrollo Municipal y Ordenamiento Territorial. Ver ilustración 18.
- Programa PDM deberá redactar el resultado municipal, en el espacio correspondiente al "Programa PDM", de acuerdo a los criterios establecidos ¿El quienes?, ¿Cuál es el cambio? ¿En qué?, ¿Qué magnitud? y la ¿Temporalidad? Ver ilustración 18.
- En el caso de seleccionar "Sin resultado" se desplega los resultados consignados por la municipalidad en su Plan de Desarrollo Municipal y Ordenamiento Territorial.

Nota: En caso de encontrar alguna inconsistencia en los resultados del PDMOT, deberá notificar al Especialista en Planificación y Ordenamiento Territorial de Delegación Departamental de su departamento por medio de un correo electrónico.

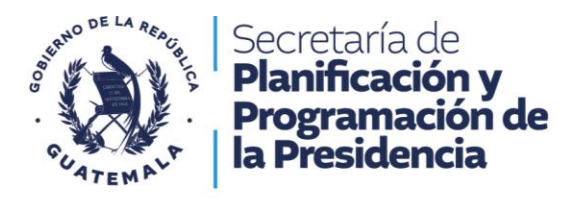

X

#### Ilustración 17 Vinculación a Resultado Municipal

| Eje K'atun                                                                                     |                     | Prioridad Nacional de De       | esarrollo                | Meta Estratégica d                  | le Desarrollo (MED)             |
|------------------------------------------------------------------------------------------------|---------------------|--------------------------------|--------------------------|-------------------------------------|---------------------------------|
| Bienestar para la gente                                                                        | • 🗸                 | Acceso a servicios de          | salud                    | <ul> <li>Lograr la cober</li> </ul> | tura sanitaria universal, en pε |
| Tipo Resultado                                                                                 | Resultado           |                                |                          |                                     |                                 |
| Estratégico 🗸                                                                                  | La población guatem | nalteca goza de salud, las enf | ermedades infecciosas, p | arasitarias y las crónico-de        | egenerativas han disminuido     |
| Tipo de resultado municipal                                                                    | Resultado PDMOT     |                                | Resul                    | tado PEI                            |                                 |
| Resultado PDM 🗸 🗸                                                                              | 1                   |                                | 2 ~                      |                                     | 3 ~ •                           |
| Problemáticas                                                                                  | <u> </u>            |                                | Potencialidades          |                                     |                                 |
|                                                                                                |                     | ~                              |                          |                                     |                                 |
|                                                                                                |                     |                                |                          |                                     |                                 |
| Eje Estratégico PGG 2024                                                                       | -2028               |                                |                          |                                     |                                 |
| Eje Estratégico PGG 2024                                                                       | I-2028              |                                |                          |                                     |                                 |
| Eje Estratégico PGG 2024<br>Competencia                                                        | I-2028<br>Producto  | ,                              |                          | Uni                                 | dad de Medida                   |
| Eje Estratégico PGG 2024<br>Competencia                                                        | Producto            |                                |                          | Uni                                 | lad de Medida                   |
| Eje Estratégico PGG 2024<br>Competencia<br>Propia V<br>Meta Financiera                         | Producto            |                                | Meta Física              | Uni<br>~                            | dad de Medida                   |
| Eje Estratégico PGG 2024<br>Competencia<br>Propia ~<br>Meta Financiera                         | Producto            |                                | Meta Física              | Uni<br>V                            | dad de Medida                   |
| Eje Estratégico PGG 2024<br>Competencia<br>Propia<br>Meta Financiera<br>Meta Física            | Producto            | 2026                           | Meta Física              | Uni<br>~ 2028                       | dad de Medida<br>2029           |
| Eje Estratégico PGG 2024<br>Competencia<br>Propia<br>Meta Financiera<br>Meta Física<br>Anual   | Producto 2025       | 2026                           | Meta Física<br>2027      | 2028                                | tad de Medida<br>2029           |
| Eje Estratégico PGG 2024<br>Competencia<br>Propia ~<br>Meta Financiera<br>Meta Física<br>Anual | Producto  2025      | 2026                           | Meta Física<br>2027      | 2028                                | 2029                            |

Fuente: SIPLAN GL

#### Ilustración 18 Tipos de Resultados Municipales

|                             | Resultado PDMOT                                                                                                    |
|-----------------------------|----------------------------------------------------------------------------------------------------|
| Tipo de resultado municipal | ×                                                                                                    |
| Resultado PDM 🐱             | Sin Resultado<br>La tasa de mortalidad infantil de menores de un año, será<br>gual al promedio nacional en el año 2032<br>Se alcanza el promedio nacional de PNC / 1000 habitantes |
| Resultado PDMOT             | para el 2032 el índice de Fuerza laboral y talento local<br>Subirá 5 puntos del actual                                                                                             |
| Programa PDM                | Para el 2032 incrementar 27.4 Ha a programas de<br>incentivo forestal, en la cuenca de la recarga hídrica del rio<br>sis.<br>Se reforesta el 80% de la cuenca del rio sis          |
| Sin Resultado               | la escala de logros matemática para alumnos de sexto<br>primaria subirá a 70.<br>para el 2032 el índice de competitividad local Subirá 5                                           |

Fuente: SIPLAN GL

### 2.7 Resultado PEI

Si la selección es "Resultado PDMOT" o "Sin resultado", se apertura el campo "Resultado PEI", en este aparto existe la posibilidad que el Resultado PEI ya se encuentre, de lo contrario deberá seleccionar el signo más, se desplega una ventana emergente que registrar la información solicitada en los campos siguientes: ¿Temporalidad?, ¿Cuál es el Cambio (+?-)?, ¿La magnitud?, ¿Qué se quiere cambiar?, ¿Quiénes?, ¿Dónde?, Municipio, línea base, meta;

Dirección: 9a. calle 10-44 zona 1 Guatemala, Guatemala. Teléfono: +502 2504-4444

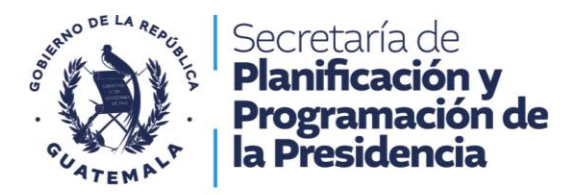

finalmente seleccionar la opción "Guardar". El resultado debe estar contenido en la lista desplegable del "Resultado PEI", por lo que debe seleccionarse el mismo de la lista antes referida. Ver ilustraciones 19 y 20.

Nota:

Revisar la redacción del resultado PEI, para que este tenga coherencia en lo que se desea transmitir y evitar un resultado como el siguiente:

"Para el año 2029, <u>incrementar</u> 16.5 acceso a agua potable <u>hogares</u> Mazatenango 69.89 2018 a 86.39 2029.

La redacción sugerida es la siguiente:

"Para el año 2029, <u>se ha incrementado a 16.5 %</u> los <u>hogares</u> con <u>acceso a agua potable</u> en el municipio de <u>Mazatenango (De 69.89 % en el año 2018 a 86.39 % en el año 2029).</u>

|                             |                      | Prioridad Nacional de      | e Desarrollo             | Meta Estratégica de                   | e Desarrollo (MED)                 |
|-----------------------------|----------------------|----------------------------|--------------------------|---------------------------------------|------------------------------------|
| Bienestar para la gente     | ✓                    | Acceso a servicios         | de salud                 | <ul> <li>Lograr la cobertu</li> </ul> | ıra sanitaria universal, en pa 🗸 🗸 |
| Tipo Resultado              | Resultado            |                            |                          |                                       |                                    |
| Estratégico 🗸               | La población guatema | lteca goza de salud, las e | enfermedades infecciosas | , parasitarias y las crónico-deg      | generativas han disminuido 🗸       |
| Tipo de resultado municipal | Resultado PDMOT      |                            | 1 Res                    | ultado PEI                            |                                    |
| Resultado PDM 🗸             |                      |                            | ~                        |                                       | ~ 🕇                                |
| Problemáticas               | <u></u>              |                            | Potencialidades          |                                       |                                    |
| Sin Problemáticas           |                      |                            | Sin Potencialida         | ıd                                    | ~                                  |
| Eje Estratégico PGG 2024    | -2028                |                            |                          |                                       |                                    |
|                             |                      |                            |                          |                                       | ~                                  |
| Competencia                 | Producto             |                            |                          | Unida                                 | ad de Medida                       |
| Propia 🗸                    |                      |                            |                          | ~                                     | ~                                  |
| Meta Financiera             |                      |                            | Meta Física              |                                       |                                    |
|                             |                      |                            |                          |                                       |                                    |
|                             |                      | 2026                       | 2027                     | 2028                                  | 2029                               |
| Meta Física                 | 2025                 | 2020                       | LOLI                     |                                       |                                    |

llustración 19 Resultado PEI

Fuente: SIPLAN GL

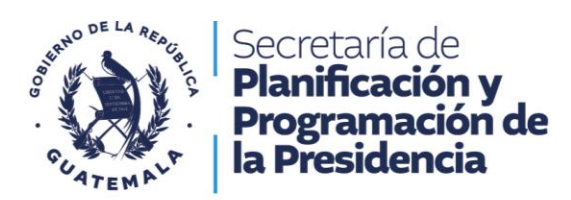

| llustración   | 20 | Reaistro | del | Resultado P | ΕI       |
|---------------|----|----------|-----|-------------|----------|
| i asti acioni | 20 | negistio | acr | neouncado i | <u> </u> |

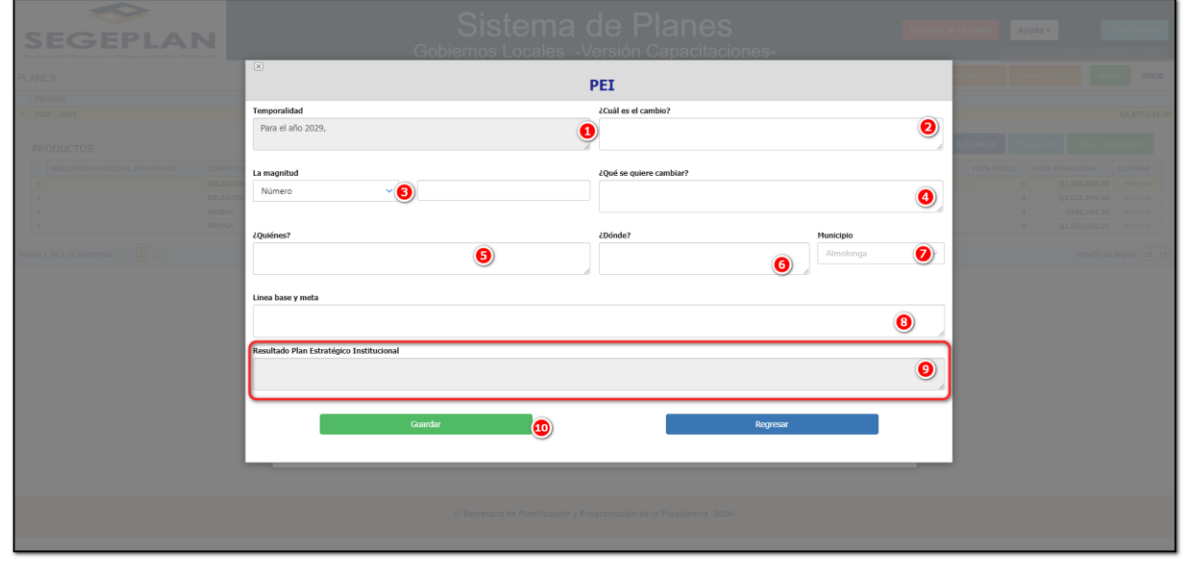

Fuente: SIPLAN GL

### 2.8 Problemática y Potencialidades

Cada municipalidad debe seleccionar ya sea una problemática o potencialidad priorizada por el gobierno municipal que se indica en el PDM OT, que desean dar respuesta mediante las intervenciones y productos que ofrece a la población del municipio. Por lo anterior el sistema solo permite elegir una de ambas, como muestra la ilustración 21.

Dirección: 9a. calle 10-44 zona 1 Guatemala, Guatemala. Teléfono: +502 2504-4444

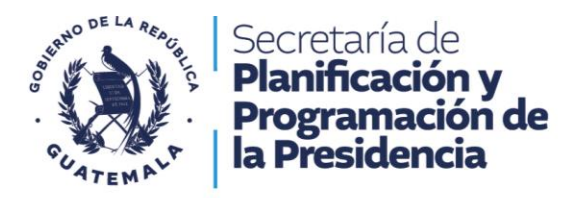

#### Ilustración 21 Registro de la Problemática o Potencialidad

| stado garante de los derechos humanos y v<br>o Resultado Resultado                                                                                                    | Fortalecimiento institucional, segurida   |                                                                   |          |
|----------------------------------------------------------------------------------------------------|-------------------------------------------|-------------------------------------------------------------------|----------|
| o Resultado Resultado                                                                                                    |                                           | ad y ju: 💙 Crear instituciones eficaces, responsables y           | ~        |
|                                                                                                    |                                           |                                                                   |          |
| stratégico 💙 Para el 2029, se ha dism                                                                                                    | inuido en 6 puntos la tasa de hechos de t | tránsito. (De 15.3 en el 2023 a 9.3 en 2029 por cada diez mil veh | • ~      |
| o de resultado municipal Resultado PDMOT                                                                                                    |                                           | Resultado PEI                                                     |          |
| Resultado PDM 💙 La tasa de mortalidad ir                                                                                                    | fantil de menores de un año, se 💉         | Para el año 2029, SE HA INCREMENTANDO 50, EL N $$                 | ÷        |
| Sin Problemáticas<br>Desnutrición, malos hábitos alimenticios y tecnológ<br>.imitada capacidad instalada de infraestructura en s<br>Dependencia de una sola fuente hídrica, para el aba<br>sistema de agua en el área urbana | icos:<br>alud pública:<br>stecimiento del | Unidad de Medida                                                  | <b>~</b> |
| Falta de adecuada infraestructura. Vial, hacia el litor<br>erritorio.<br>Limitada presencia institucional de la Policía Nacion                                                                                               | al pacifico del 2027<br>al Civil y sector | 2028 2029                                                         |          |

Fuente: SIPLAN GL

### 2.9 Selección y vinculación de Producto

Paso siguiente se debe indicar si el producto es de competencia propia o delegada, para realizar esta acción es necesario desplegar el menú de "Competencia" y en el campo de "Producto" seleccionar el producto que se vincula a las intervenciones planificadas, ver ilustración 22. La unidad de medida se determina de forma automática en concordancia con el producto elegido.

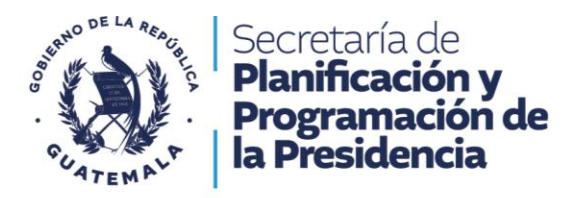

#### Ilustración 22 Elección y vinculación del Producto

| ×                           |                                                                                                    |                                                                     |
|-----------------------------|----------------------------------------------------------------------------------------------------|---------------------------------------------------------------------|
|                             | PLANIFICACION MU                                                                                       | JLTIANUAL                                                           |
| Eje K'atun                  | Prioridad Nacional de Desarrollo                                                                       | Meta Estratégica de Desarrollo (MED)                                |
| Bienestar para la gente     | <ul> <li>Seguridad alimentaria y nutricional</li> </ul>                                                | ✓ Para el 2032, reducir en no menos de 25 pui ✓                     |
| Tipo Resultado              | Resultado                                                                                              |                                                                     |
| Estratégico 💙               | Para el 2029, se ha disminuido a 40.5% la prevalencia de desnut                                        | rición crónica en niñas y niños menores de cinco años de edad. (I 💙 |
| Tipo de resultado municipal | Resultado PDMOT                                                                                        | Resultado PEI                                                       |
| Resultado PDM 🗸 🗸           | La tasa de mortalidad infantil de menores de un año, se $$                                             | Para el año 2029, SE HA INCREMENTANDO 50, EL N 👻 🚦                  |
| Problemáticas               | Potenciali                                                                                             | dades                                                               |
| Desnutrición, malos há      | bitos alimenticios y tecnológicos: 🗸 Sin Pote                                                          | encialidad 🗸 🗸                                                      |
| Eje Estratégico PGG 2024    | -2028                                                                                                  |                                                                     |
| 4-LUCHA CONTRA LA           | DESNUTRICIÓN Y LA MALNUTRICIÓN                                                                         |                                                                     |
| Competencia 🚺               | Producto                                                                                               | 2 Unidad de Medida 3                                                |
| Delegada 🗸                  |                                                                                                    | Racion V                                                            |
| Meta Financiera             | Productores (as) beneficiados con capacitación, asistencia e insu<br>alimentación en el área rural     | umos para promover la                                               |
| Meta Física<br>Anual        | Productores (as) familiares capacitados y asistidos técnicamente<br>sistemas productivos               | para mejorar sus 2029                                               |
| _                           | Asistencia y dotación alimentaria a familias en riesgo de insegu<br>pérdida y por acciones productivas | ridad alimentaria por                                               |
|                             | Guardar                                                                                                | Regresar                                                            |

Fuente: SIPLAN GL

### 2.10 Eje estratégico PGG

La vinculación con la Política General de Gobierno, se asigna de manera automática al momento de asociar el producto, por lo que el usuario únicamente debe de verificar que este de forma correcta. Ver ilustración 23.

Dirección: 9a. calle 10-44 zona 1 Guatemala, Guatemala. Teléfono: +502 2504-4444

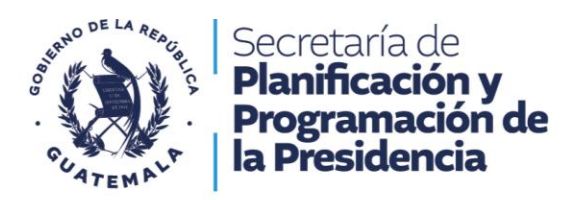

Ilustración 23 Vinculación al eje de la PGG

| Eje K'atun                  |                                | Prioridad Nacional de De      | sarrollo            |              | Meta Estratégi   | ca de Desarrollo (MED)  |             |
|-----------------------------|--------------------------------|-------------------------------|---------------------|--------------|------------------|-------------------------|-------------|
| Bienestar para la gente     | ~                              | Seguridad alimentaria         | y nutricional       | ~            | Para el 2032     | , reducir en no menos d | le 25 pui 💙 |
| Tipo Resultado              | Resultado                      |                               |                     |              |                  |                         |             |
| Estratégico 💙               | Para el 2029, se ha disn       | ninuido a 40.5% la prevalen   | cia de desnutrición | n crónica en | niñas y niños m  | enores de cinco años de | edad. ( 💙   |
| Tipo de resultado municipal | Resultado PDMOT                |                               | F                   | Resultado Pl | EI .             |                         |             |
| Resultado PDM 💙             | La tasa de mortalidad in       | nfantil de menores de un a    | ño, se 💙            | Para el año  | o 2029, SE HA IN | CREMENTANDO 50, EL      | N 👻 📥       |
| Problemáticas               |                                |                               | Potencialidade      | s            |                  |                         |             |
| Dependencia de una so       | la fuente hídrica, para el aba | astecimiento del siste 💙      | Sin Potencial       | lidad        |                  |                         | ~           |
| Eje Estratégico PGG 2024-   | 2028                           |                               |                     |              |                  |                         |             |
| 4-LUCHA CONTRA LA D         | DESNUTRICIÓN Y LA MALNU        | ITRICIÓN                      |                     |              |                  |                         | 1) ~        |
| Competencia                 | Producto                       |                               |                     |              |                  | Unidad de Medida        |             |
| Delegada 🗸 🗸                | Asistencia y dotación al       | limentaria a familias en ries | go de inseguridad   | alimentaria  | por p 💙          | Racion                  | ~           |
| Meta Financiera             |                                |                               | Meta Física         |              |                  |                         |             |
|                             |                                |                               |                     |              |                  |                         |             |
| Meta Física                 | 2025                           | 2026                          | 2027                |              | 2028             | 2029                    |             |
| Anual                       |                                |                               |                     |              |                  |                         |             |
|                             |                                |                               |                     |              |                  |                         |             |
|                             | Cuardan                        |                               |                     |              | Dear             |                         |             |

Fuente: SIPLAN GL

### 2.11 Programación de metas físicas multianuales

Meta física multianual del producto, deben de registrarse para el periodo multianual vigente; la meta financiera multianual del producto se ingresa al momento de registrar la información de las intervenciones a implementarse en el periodo multianual en el municipio. Ver ilustración 24.

Dirección: 9a. calle 10-44 zona 1 Guatemala, Guatemala. Teléfono: +502 2504-4444

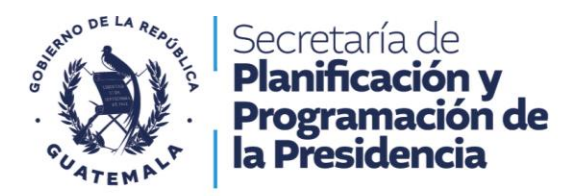

| SEGEPLA                        |        |                                              | S<br>Gobiern                      | istema o                         | <b>le Pl</b> é<br>ersión Ca | anes<br>apacitació  | ones-                        |            | Creación de Us | suarios  | Ayuda -    |            |
|--------------------------------|--------|----------------------------------------------|-----------------------------------|----------------------------------|-----------------------------|---------------------|------------------------------|------------|----------------|----------|------------|------------|
| PLANES                         |        |                                              |                                   |                                  |                             |                     | Catálogo Productos           | Documentos | Programaci     |          |            | Nuevo      |
|                                |        | ×                                            |                                   | PLANIFICACIÓ                     |                             | NUAL                |                              |            | то             |          |            |            |
|                                |        | Eje K'atun                                   |                                   | Prioridad Nacional de Desarro    | llo                         | Meta Estr           | atégica de Desarrollo (MED)  |            |                |          |            | 0          |
| PRODUCTOS                      |        | Bienestar para la gente                      | ~                                 | Seguridad alimentaria y nu       | tricional                   | ✓ Para el           | 2032, reducir en no menos de | 25 pui 💙   | igar Aci       | tualizar |            | Operativos |
| RESULTADO MUNICIPAL PDM/PDM OT |        | Tipo Resultado                               | Resultado                         |                                  |                             |                     |                              |            | MEDIDA         |          |            |            |
|                                |        | Estratégico 💙                                | Para el 2029, se ha dist          | minuido a 40.5% la prevalencia o | le desnutrición cró         | nica en niñas y niñ | os menores de cinco años de  | edad. ( 💙  | ado            |          |            |            |
|                                | PROPIA | Tipo de resultado municipal                  | Resultado PDMOT                   |                                  | Rest                        | itado PEI           |                              |            |                |          |            |            |
|                                | PROPIA | Resultado PDM 💙                              |                                   |                                  | ~                           |                     |                              | ~ <b>+</b> |                |          | 0 Q992,194 |            |
| >                              | PROPIA | Problemáticas                                | -                                 |                                  | otencialidades              |                     |                              |            |                |          |            |            |
|                                |        | Competencia<br>Delegada V<br>Heta Financiera | Producto<br>Personas atendidas en | servicios de recuperación de la  | ialud<br>1eta Física        | ×                   | Unidad de Medida<br>Persona  | ~<br>~     |                |          |            |            |
|                                |        | Meta Física<br>Anual                         | 2025<br>Guardar                   | 2026                             | 2027                        | 2028                | 2029<br>Regresar             | 3          |                |          |            |            |
|                                |        |                                              | © Sec                             | retaría de Planificación y Proj  | gramación de la I           | residencia -2024-   |                              |            |                |          |            |            |

#### Ilustración 24 Registro multianual de metas físicas del producto

Fuente: SIPLAN GL

### 2.12 Actualizar

El botón de "Actualizar" de la plataforma SIPLANGL, tiene la función de volver a editar el POM, y realizar las correcciones en cualquiera de las ventanas que contiene la planificación multianual. Ver ilustración 25.

Nota: El proceso anterior que inicia con la vinculación al eje K'atun y finaliza con la acción de "Actualizar" debe de realizarse para cada producto que comprenda la programación municipal.

Dirección: 9a. calle 10-44 zona 1 Guatemala, Guatemala. Teléfono: +502 2504-4444

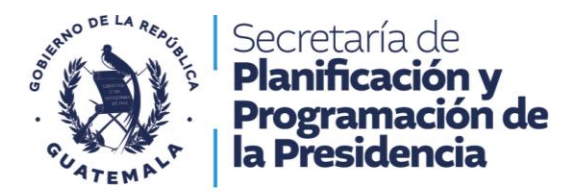

#### Ilustración 25 Acción de actualizar la información

| SEGEPLAI                       | 7           | Sistema de Planes<br>Gobiernos Locales -Versión Capacitaciones-                                                                                         | Creación de U        | Ayuda -                     | Cerrar Sesión |
|--------------------------------|-------------|----------------------------------------------------------------------------------------------------|----------------------|-----------------------------|---------------|
| PLANES                         |             | Catálogo Productos                                                                                                    | Documentos Programad | ión POA Ejecución POA       | luevo Inicio  |
| PERIODO                        |             | MUNICIPALIDAD                                                                                                    | PRESUPUESTO          |                             |               |
| × 2025 - 2029                  |             | MUNICIPALIDAD DE /                                                                                                    |                      |                             | Q4,857,143.00 |
| PRODUCTOS                      |             |                                                                                                    | Agregar Ac           | tualizar Población Gtos.    | Operativos    |
| RESULTADO MUNICIPAL PDM/PDM OT | COMPETENCIA | PRODUCTO                                                                                                    | UNIDAD DE MEDIDA     | META FISICA META FINANCIERA | ELIMINAR      |
| <b>&gt;</b>                    | DELEGADA    | Construcción de centros de salud, carreteras, adquisición de equipo. (competencia delegada) Construcción de caminos rurales (por competencia municipal) | Metro cuadrado       | 0 Q1,339,000.               | 00 Eliminar   |
| >                              | DELEGADA    | Estudiantes de primaria bilingüe atendidos en el sistema escolar (MINEDUC)                                                                              | Persona              | 0 Q1,025,949.               | 10 Eliminar   |
| >                              | PROPIA      | Familias con servicios de agua apta para consumo humano                                                                                                 | Familia              | 0 Q992,194.                 | 30 Eliminar   |
| >                              | PROPIA      | Familias con servicios de alcantanilado                                                                                                    | Familia              | 0 Q1,500,000.               | 10 Eliminar   |
|                                |             |                                                                                                    |                      |                             |               |
|                                |             | © Secretaria de Planticación y Programación de la Presidencia -2024-                                                                                    |                      |                             |               |

Fuente: SIPLAN GL

### 2.13 Población

Cada producto debe de asignársele la población a beneficiar, para lo cual, seleccione opción "Población".

Como se observa en la ilustración 26 "Asignar Población", debe completar los siguientes campos:

- "Descripción Población", descripción de la población del municipio sobre el que se planifica.
- "Población Objetivo" Es un conjunto de individuos o colectivos, aspectos del medio socio - económico o el ambiente, identificables por sus características internas o externas que puede presentar el problema de desarrollo o uno de los factores causales. Es la que cumple criterios para ser beneficiaria por medio de la prestación de bienes y servicios.
- "Población elegible": Es un conjunto de individuos, colectivos, del medio socio económico o el ambiente identificable por sus características internas o externas, es considerada elegible para recibir el producto, en el periodo de tiempo determinado sufrirá el cambio esperado (beneficiarios). La población elegible es una parte de la población objetivo
- "Área urbana": indicar la población elegible que por su posición geográfica pertenece a esta.
- "Área Rural": indicar la población elegible que por su posición geográfica pertenece a esta.

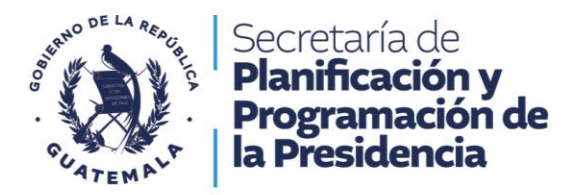

• Ultimo paso hacer clic en "Aceptar"

Nota: Este proceso debe ser realizado para cada producto.

Ilustración 26 Asignar población

| SEGEPLAI                           | Z           | C                                           | Sistema                                                   | de Planes<br>/ersión Capacitacion       | es-        | Creación de L       | Isuarios A;  | yuda -                 | Cerrar Sesión |
|------------------------------------|-------------|---------------------------------------------|-----------------------------------------------------------|-----------------------------------------|------------|---------------------|--------------|------------------------|---------------|
| PLANES                             |             |                                             |                                                           |                                         |            | Documentos Programa |              | ecución POA            | evo Inicio    |
| PERIODO                            |             |                                             |                                                           |                                         |            | PRESUPLIESTO        |              |                        |               |
| × 2025 - 2029                      |             |                                             |                                                           |                                         |            |                     |              |                        |               |
| PRODUCTOS                          |             |                                             |                                                           |                                         |            | Agregar A           | ctualizar Pr | 2<br>Iblación Gtos. Or | perativos     |
| RESULTADO MUNICIPAL PDM/PDM OT     | COMPETENCIA |                                             | ×                                                         |                                         |            |                     |              |                        |               |
| • • • • • •                        | DELEGADA    | Construcción de centros de salud, carretera | ASIGNAR                                                   | POBLACIÓN                               | nunicipal) | Metro cuadrado      |              |                        |               |
| >                                  | DELEGADA    | Estudiantes de primaria bilingüe atendidos  |                                                           |                                         |            | Persona             |              | Q1,025,949.00          |               |
| >                                  | PROPIA      | Dirección y Coordinación                    | Descripción Población:                                    | <b>(</b> ]                              |            | Documento           |              |                        |               |
| >                                  |             | Familias con servicios de agua apta para co |                                                           |                                         | 2          | Familia             |              |                        |               |
| >                                  |             |                                             | Población Obietivo:                                       |                                         |            |                     |              |                        |               |
| ntigena 1 de 1 (1 elementes) 🕜 💽 🕥 |             |                                             | Población Elegible:<br>Hembre:<br>Area Urbana:<br>Aceptar | (1)<br>Heger<br>Ares Rural:<br>Canoclar |            |                     |              |                        |               |
|                                    |             |                                             | © Secretaria de Planificación y F                         | rogramación de la Presidencia -2024-    |            |                     |              |                        |               |

Fuente: SIPLAN GL

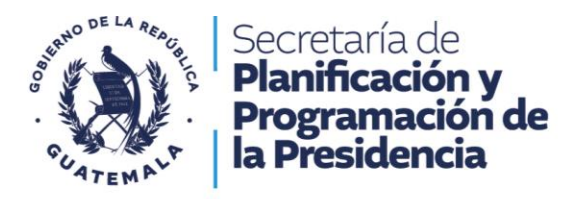

## Sección 3 Creación y Programación de intervenciones Multianual

Para crear y programar intervenciones de las municipalidades el usuario debe de posicionar el cursor en la flecha en sentido vertical que se encuentran en el extremo izquierdo del resultado municipal, el mismo se resalta en color amarillo.

### 3.1 Creación de intervenciones y su vinculación a Productos

Seleccionar la opción para el desplegué de la información y a continuación, seleccionar "Agregar" para empezar con la programación de intervenciones. Ver ilustración 27.

|                                                                                                    |                        | Gol                                               | Sistema (<br>-\                              | de Planes<br>Versión Capacitad           | S<br>ciones-           | Creación de Usua        | atios Ayuda -               | Cerrar   |
|----------------------------------------------------------------------------------------------------|------------------------|---------------------------------------------------|----------------------------------------------|------------------------------------------|------------------------|-------------------------|-----------------------------|----------|
| s                                                                                                    |                        |                                                   |                                              |                                          | Catálogo Productos     | Documentos Programación | POA Ejecución POA           | Nuevo    |
| ODO                                                                                                    | MUNICIPALI             | DAD                                               |                                              |                                          |                        | PRESUPUESTO             |                             |          |
| 5 - 2029 1                                                                                                    | MUNICIPALI             | DAD DE                                            |                                              |                                          |                        |                         |                             | Q4,8     |
| DUCTOS                                                                                                    |                        |                                                   |                                              |                                          |                        | Agregar Actu            | alizar Población Gtos.      | Operativ |
| RESULTADO MUNICIPAL PDM/PDM OT COMPETENCIA                                                                                | PRODUCTO               |                                                   |                                              |                                          |                        | UNIDAD DE MEDIDA        | META FISICA META FINANCIERA | ELIN     |
| DELEGADA                                                                                                    | Construcción o         | de centros de salud, carreteras, ad               | lquisición de equipo. (competencia delegada) | ) Construcción de caminos rurales (por o | competencia municipal) | Metro cuadrado          | 0 Q1,339,000.               | .00 Eli  |
| IETA FÍSICA                                                                                                    | 2025                   | 0                                                 | 2026 0                                       | 2027                                     | 0                      | 2028                    | 2029                        |          |
| INTERVENCIONES                                                                                                    |                        |                                                   |                                              |                                          |                        | (                       | 3 Agregar Act               | tualiza  |
| INTERVENCIÓN                                                                                                    |                        | 2025                                              | 2026                                         | 2027                                     | 2028                   | 2029                    | ELIMINAR                    |          |
| 328500-APOYO CALLE CALLEJONES Y CAMINOS RURALES, P<br>CONSERVACION, MANTENIMIENTO Y AMPLIACION, AÑO 202<br>QUETZALTENANGO | ARA SU<br>4 ALMOLONGA, |                                                   | 0 0                                          | 2                                        | 1                      |                         | P Eliminar                  |          |
| MEJORAMIENTO CAMINO RURAL SECTOR TIERRA BLANCA, A<br>ALMOLONGA, QUETZALTENANGO                                            | LDEA LOS BAÑOS         | Meta Física y Financiera<br>2010<br>Q1,339,000.00 |                                              | 1                                        | 0                      |                         | / Eliminar                  |          |
| 312719-CONSTRUCCION MURO DE CONTENCION OCTAVA A<br>ALMOLONGA, QUETZALTENANGO                                              | /ENIDA, ZONA 3,        |                                                   | 1 1                                          | 1                                        | 1                      |                         | Ø Eliminar                  |          |
| 307037-MEJORAMIENTO CALLE TERCERA CALLE A ZONA 5,<br>DELICIAS, ALMOLONGA, QUETZALTENANGO                                  | ALDEA LAS              |                                                   | / /                                          | 1                                        | 1                      |                         | ¢ Eliminar                  |          |
| 307038-MEJORAMIENTO CAMINO RURAL CALLEJON 1, CALLI<br>ALMOLONGA, QUETZALTENANGO                                           | EREAL ZONA 3,          |                                                   | /                                            | 1                                        | 1                      |                         | Eliminar                    |          |
| 307502-MEJORAMIENTO CAMINO RURAL CON PAVIMENTO C<br>2, SECTOR XOLTEM, ALMOLONGA, QUETZALTENANGO                           | ALLEJONES ZONA         |                                                   | / /                                          | 1                                        | /                      |                         | Eliminar                    |          |
| 309724-MEJORAMIENTO CAMINO RURAL CALLEJON 2, QUIN<br>ZONA 3, ALMOLONGA, QUETZALTENANGO                                    | TA AVENIDA A,          |                                                   | 1 1                                          | 1                                        | /                      |                         | Eliminar                    |          |
| 309804-MEJORAMIENTO CAMINO RURAL CALLEJON 1, TERC<br>2, ALMOLONGA, QUETZALTENANGO                                         | ERA CALLE ZONA         |                                                   | /                                            | 1                                        | 1                      |                         | Eliminar                    |          |
| 310035-MEJORAMIENTO BANQUETA PEATONAL ENTRADA PE<br>MUNICIPIO, CALLE REAL ZONA 2, ALMOLONGA, QUETZALTE                    | INCIPAL AL<br>NANGO    |                                                   | 1                                            | 1                                        | 1                      |                         | Eliminar                    |          |
| 310037-MEJORAMIENTO CAMINO RURAL CALLEJON 9 ZONA<br>QUETZALTENANGO                                                        | 4, ALMOLONGA,          |                                                   | 0 0                                          | 1                                        | P                      |                         | Eliminar                    |          |
| Página 1 de 6 (51 elementos)                                                                                              | )                      |                                                   |                                              |                                          |                        |                         |                             |          |

Ilustración 27 Creación de intervenciones y su vinculación a Productos

Fuente: SIPLAN GL

Se genera una pantalla emergente "Nueva Intervención", como se muestra en la ilustración 28, en la cual solicita la información siguiente:

- Tipo de intervención: Seleccionar sí, es una actividad o proyecto
- Nombre: Seleccionar de la lista desplegable el nombre de la intervención que están previamente cargados.
- Realizar acción de "Guardar"

Dirección: 9a. calle 10-44 zona 1 Guatemala, Guatemala. Teléfono: +502 2504-4444

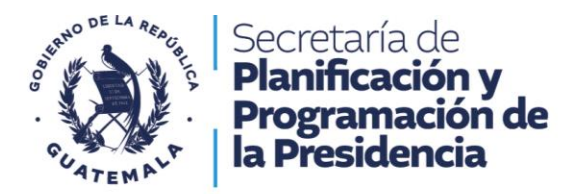

#### Ilustración 28 Creación de nueva intervención

|                                                                                                    |                         |                   |                         |                                |                                | Descent text          |             |
|----------------------------------------------------------------------------------------------------|-------------------------|-------------------|-------------------------|--------------------------------|--------------------------------|-----------------------|-------------|
|                                                                                                    |                         |                   |                         |                                |                                |                       |             |
|                                                                                                    |                         |                   |                         |                                |                                |                       |             |
|                                                                                                    |                         | _                 |                         | _                              |                                | regar Actualizar Hu   |             |
|                                                                                                    | PRODUCTO                |                   | NUEVA INTERVEN          | CIÓN                           | UNID40                         | NE MEDIDA META PIEICA |             |
| DELEGADA                                                                                                    | Construcción de centrus | ha Testamuna sida | Demoste                 |                                | Hetro cu                       | idraide / 0           |             |
|                                                                                                    | 2025                    |                   | Proyecto                |                                | 2028                           |                       |             |
|                                                                                                    | 41 L                    |                   | CHEMIC AND COMMENTED IN |                                |                                | AUTONANCO             |             |
|                                                                                                    | Códig                   | 0 SNIP            | STOOTS-MEDORAMIENTO ES  | LUELA PREPRIMARIA ALDEA LUS DA | NUS, ZUNA / ALMOLUNGA, QUEL    | ALIENANGO             | Actualizar  |
|                                                                                                    |                         |                   | 316818-MEJORAMIENTO CA  | MINO RURAL SECTOR PASIGUAN AI  | MOLONGA, QUETZALTENANGO        |                       |             |
|                                                                                                    | LMOLONGA, Nomb          | re                | 317065-MEJORAMIENTO SI  | TEMA DE AGUA POTABLE SECTOR V  | ATACALBAL ZONA TRES, ALMOLON   | GA. QUETZALTENANG     | ( thereast) |
| MEJORAMIENTO CAMINO RURAL SECTOR TIERRA BLANCA, ALDE<br>MLMOLONGA, QUETZALTENANGO                                                                                                    | FA LOS BAÑOS            |                   | 317067-MEJORAMIENTO CA  | MINO RURAL SECTOR XEPAC, ZONA  | 5. ALDEA LAS DELICIAS, ALMOLON | GA, QUETZALTENANGO    | ( Eliminar) |
| 312719-CONSTRUCCION MURO DE CONTENCION OCTAVA AVEN<br>ALHOLONGA, QUETZALTENANGO                                                                                                    | IDA, ZONA 3,            |                   |                         |                                | 11                             | 1                     |             |
|                                                                                                    | EA LAS                  | -                 |                         |                                | #                              | 1                     |             |
| 107038-MEJORAMIENTO CAMINO RURAL CALLEJON 1, CALLE RE                                                                                                    | BAL ZONA 2,             | Guardar           | <b>3</b>                | Regresar                       |                                |                       |             |
| 307502-MEJORAMIENTO CAMINO RURAL CON FAVIMENTO CALLI                                                                                                    | EJONES ZONA             |                   |                         |                                |                                |                       |             |
| 2. SECTOR XOLTEM, ALMOLONGA, QUETZALTENANGO                                                                                                    |                         | -                 | P                       |                                | -                              | ~                     |             |
|                                                                                                    |                         |                   | 1                       | 1                              |                                | 1                     |             |
| 309724-HEJORAHIEHTO CAMINO RURAL CALLEJON 2. QUINTA A<br>ZONA 3, ALMOLONGA, QUETZALTENANGO                                                                                                    |                         | 1                 | 17                      | 1                              | 11                             | 1                     |             |
| 309724-HEJORANIENTO CANINO RURAL CALLEION 2. QUITTA A<br>ZONA 3. ALMOLONGA, QUETZALTENANGO<br>308804-HEJORANIENTO CANINO RURAL CALLEION 1. TERCERA<br>2. ALMOLONGA, QUETZALTENANGO                                                                                                    |                         |                   |                         |                                |                                |                       |             |
| 309724-НЕХОВАНТЕНТО САНТИО RUBAL CALLEION 2. QUILTA A<br>ZONA 3. AUROCOMEM, QUEZALTENNAGO<br>0.08954-НЕХОВАНЕНЕТО САНТИО RUBAL CALLEION 1. ТЕКСЕВА<br>2. AUROCOMGA. QUETZALTENANGO<br>330035-НЕХОВАНЕНТО БАНУЦИТА РЕАТОЛАL ЕНТИАДА РИПК<br>НИЛИСТИТО. CALLE REAL ZONA 3. AUROCOMGA. QUETZALTENAN | 1974), 44.<br>1950      | 1                 | 1                       | 1                              | 1                              | 1                     |             |

Fuente: SIPLAN GL

Nota: Agregada la intervención, se visualiza en la plataforma SIPLAN GL.

### 3.2 Programar meta física y financiera de intervenciones

La programación de intervenciones, se realiza al posicionar el cursor sobre la ilustración del lápiz, desplegar una ventana emergente como se observa en la ilustración 29, donde el usuario debe:

- Ingresa meta física
- Ingresa meta financiera, la unidad de medida
- Seleccionar unidad de medida, con la finalidad de que esta sea estándar para aquellas intervenciones que tienen las mismas características.
- Dar clic en "Guardar"

Este procedimiento debe realizarse para cada año a programar.

Dirección: 9a. calle 10-44 zona 1 Guatemala, Guatemala. Teléfono: +502 2504-4444

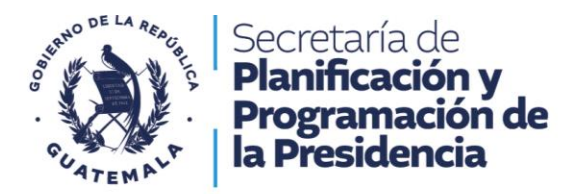

| EGEPLAN                                                                |                 |                 |                                          | Gobiernos Lo    | cales -Versiór | Capacitacio | nes-     |          |                  |           |         |            |
|------------------------------------------------------------------------|-----------------|-----------------|------------------------------------------|-----------------|----------------|-------------|----------|----------|------------------|-----------|---------|------------|
|                                                                        |                 |                 |                                          |                 |                |             |          | 504 O 00 | umentos Diogramo |           |         | Natio      |
|                                                                        |                 |                 |                                          |                 |                |             |          |          |                  |           |         |            |
|                                                                        |                 |                 | AD DE ALMOLONGA.                         |                 |                |             |          |          |                  |           |         |            |
| RODUCTOS                                                               |                 |                 |                                          |                 |                |             |          |          | Agregat A        | ctuolizar |         |            |
|                                                                        |                 |                 |                                          | 1               |                |             | -        |          |                  |           |         |            |
|                                                                        |                 | Construcción de | centrus de salud, sattates               |                 | ROGRAMACIÓN    | 2025        | (incipe) |          | Hetto cuadrada   |           |         |            |
|                                                                        |                 |                 |                                          |                 | A              |             |          |          |                  |           |         |            |
|                                                                        |                 |                 |                                          | Meta Fisica     | Unidad de M    | ledida      | - 1      |          |                  | -         |         |            |
| INTERVENCIONES                                                         |                 |                 |                                          | L               |                |             | 0        |          |                  |           | gregar: | Actualizar |
|                                                                        |                 |                 |                                          | Meta Financiera |                |             | 2038     |          |                  |           |         |            |
|                                                                        |                 | ALMOLONGA,      |                                          |                 |                |             | 8        | 1        |                  | 1         |         |            |
| MEJORAMIENTO CAMINO RURAL SECTOR TIER<br>ALMOLONGA: QUETZALTENANGO     | RA BLANCA, ALC  | IEA LOS BAÑOS   | Hets Flace y Finance<br>20<br>01.339 201 |                 |                |             |          | 1        |                  | 1         |         |            |
| 312719-CONSTRUCTION MURO DE CONTENCIO<br>ALMOLONGA, QUETZALTENANGO     | ON OCTAVA AVE   | NIDA, ZONA 3,   |                                          | Guard           | · ()           | Regresar    |          |          |                  | 11        |         |            |
|                                                                        | E A ZONA 5, AL  | DEA LAS         |                                          |                 |                |             |          | 11       |                  | 11        |         |            |
| 107038-MEJORAMIENTO CAMINO RURAL CALLI<br>ALNOLONGA, QUETZALTEMANGO    | ERON 1, CALLE R |                 |                                          |                 | 1              | 1           |          |          |                  | 11        |         |            |
|                                                                        |                 | LEIONES ZONA    |                                          | 11              | 1              | 1           |          | 1        |                  | 11        |         |            |
|                                                                        | EJON 2. QUINTA  | AVENIDA A.      |                                          | 11              | 1              | 1           |          | 1        |                  | 11        |         |            |
| 308804-ME3ORAMIENTO CANINO RURAL CALLS<br>2, ALMOLONGA, QUETZALTENANGO | EION 1. TERCER  | A CALLE ZONA    |                                          | 11              | 11             | 1           |          | 11       |                  | 11        |         |            |
|                                                                        |                 | ICIFAL AL       |                                          | 11              | 1              | 1           |          | 11       |                  | 11        |         |            |
| 310037-MEXORAMIENTO CAHINO RURAL CALLI<br>QUETZALTENANGO               | EJON 9 ZONA 4,  | ALMOLONIGA,     |                                          | 1               | 1              | 1           |          | ø        |                  | 11        |         |            |
|                                                                        |                 |                 |                                          |                 |                |             |          |          |                  |           |         |            |

Ilustración 29 Programar meta física y financiera de intervenciones

Fuente: SIPLAN GL

Nota: Esta sección debe de realizarse por cada resultado, producto e intervención programada por la municipalidad para el periodo multianual correspondiente.

### 3.3 Gastos Operativos

En la ventana con el nombre "Dirección y Coordinación", se debe indicar "Guardar" para programar los gastos de operación de la municipalidad (pagos por actividades centrales, estas no están vinculadas a los resultados). Ver ilustración 30.

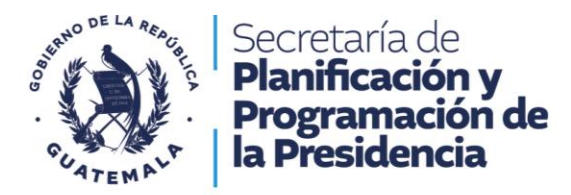

#### Ilustración 30 Gastos operativos de la Municipalidad

| SEGEPLAN                                                                                                    | Į.                                          |                                                                                                    | Sistema<br>Gobiernos Locales -  | de Planes<br>Versión Capacitacion     |                               |            |                  | Ayuda -                                                                                                    |                                                                                                    |
|----------------------------------------------------------------------------------------------------|---------------------------------------------|----------------------------------------------------------------------------------------------------|---------------------------------|---------------------------------------|-------------------------------|------------|------------------|----------------------------------------------------------------------------------------------------|----------------------------------------------------------------------------------------------------|
| PLANES                                                                                                    |                                             |                                                                                                    |                                 |                                       |                               | Documentos | Programación POA |                                                                                                    | Nuevo Inicio                                                                                                    |
| PESSOO     PESSOO     PESSOO | COMPETENCIA<br>DELEGADA<br>PROPIA<br>PROPIA | IndeclarLoad IndeclarLoad Inde | DIRECCIÓN                       | Y COORDINACIÓN<br>Mea Filica<br>Re    | Unidad de Medida<br>Decumento | PRESU      | VUESTO           | Petrolación         Cete           02         19278         19302           0         0,2,339,6         0           0         0,2,359,0         0           0         0,2,350,0         3 | Q4457.143.00<br>6. Opendary<br>45. 00 Ennor<br>45.00 Ennor<br>00.00 Ennor<br>240 Ennor<br>240 Ennor<br>240 Ennor |
|                                                                                                    |                                             |                                                                                                    | © Secretaría de Planificación y | Programación de la Presidencia -2024- |                               |            |                  |                                                                                                    |                                                                                                    |

Fuente: SIPLAN GL

Seleccionar la opción para el desplegué de la información y a continuación seleccionar "agregar" para empezar con la programación de actividades de Dirección y Coordinación. Seleccionar la ilustración del lápiz, para programar las metas físicas y financieras de acción de Dirección y Coordinación, de manera anual para el periodo multianual, luego "actualizar". Como se observa en la ilustración 31.

| PLANES PLANES PL                                                                     | ANES CONCENTRATES A CONTENT OF CONCENTRATES A DEGRESS A CONTENT OF CONCENTRATES A DEGRESS A CONTENT OF CONCENTRATES A DEGRESS A CONTENT OF CONCENTRATES A DEGRESS A CONTENT OF CONCENTRATES A DEGRESS A CONTENT OF CONCENTRATES A DEGRESS A CONTENT OF CONCENTRATES A DEGRESS A CONTENT OF CONCENTRATES A DEGRESS A CONTENT OF CONCENTRATES A DEGRESS A CONTENT OF CONCENTS A DEGRESS A CONTENT OF CONCENTS A DEGRESS A DEGRESS A CONTENT OF CONCENTS A DEGRESS A DEGRES                                                                                                    |                          | stericio |                                                                  |                                                  |                                        |           |              |            |   |             |          |
|----------------------------------------------------------------------------------------------------|----------------------------------------------------------------------------------------------------|--------------------------|----------|------------------------------------------------------------------|--------------------------------------------------|----------------------------------------|-----------|--------------|------------|---|-------------|----------|
| PRODUCTORS     PRODUCTION     PRODUCTION     PRODUCTION     PRODUCTION       INTERVENCIONES     Construction de salad, arriteries, sequencing de salad, arriteries, sequencing de sa                                                                                                    | Instruction     Production     Prodin     Production     Production                                                                                                    |                          |          |                                                                  |                                                  |                                        | s Documen | Program      |            |   | OA NUE      |          |
| 10 20 20 20 20 20 20 20 20 20 20 20 20 20                                                                                                    | PRODUCTOS     PRODUCTOS     PRODU                                                                                                    |                          |          |                                                                  |                                                  |                                        |           |              |            |   |             |          |
| PRODUCTOS  August Audust Audus Audus Audus Au                                                                     | PRODUCTOS                                                                                                    | 2025 2                   |          | MUNICIPALIDAD DE ALMOLONGA                                       |                                                  |                                        |           |              |            | ( | 1           |          |
| REDUCTOR VENDERS      RECENCION DE CONFERENCEA PROVINCIA VENDERSE ABALGERARES ABALGERARES ABALGER                                                                          |                                                                                                    | PRODUCTOS                |          |                                                                  |                                                  |                                        |           | Agregar      | Actualizar |   |             | erativos |
| CREADED Construction de sentre de sentre case alsonación de sequence de sequence de s                                                                          | CRASSAL Contraction is statul, contraction is statul, contracti                                                                                                    |                          |          |                                                                  |                                                  |                                        |           |              |            |   |             |          |
| COESCIA: Claudenies de signement longen attendinge et el alterne et el<br>RECERTANCE CONTRACTION CONTRACTION CO                                                                        | CRUSCIAL Extractors generate lingues stationes as fundamental en en lingues stationes as fundamental en en lingues stationes fundamental en en lingues stationes fundamental en en lingues en en en lingues en en en lingues en en lingues en en en lingues en en en lingues en en en lingues en en en lingues en en en                                                                                                    |                          | DELEGADA | Construcción de centros de salud, carreteras, adquisición de equ | o. (competencia delegada) Construcción de camino | os rurales (por competencia municipal) | Me        | tro cuadrado |            |   |             |          |
| PROFIL     Descention       MED #FDICK     203       MED #FDICK     203       MED #FDICK                                                                                                    | Programment     Programment     Description     Description     Desc                                                                                                    |                          | DELEGADA | Estudiantes de primaria bilingüe atendidos en el sistema escola  | ×                                                |                                        | Per       | sona         |            |   |             |          |
| 203     203     203     203     203     203       INTERVENCIONES     Intervencion     203     203     203     203     203       Intervencion     203     Intervencion     203     203     203     203       Intervencion     203     Intervencion     203     Intervencion     203     203     203       Intervencion     203     Intervencion     Intervencion     Intervencion     Intervencion     Intervencion     Intervencion       Intervencion     203     Intervencion     Intervencion     Intervencion     Intervencion     Intervencion       Intervencion     Intervencion     Intervencion     Intervencion     Intervencion     Intervencion       Intervencion     Intervencion     Intervencion     Intervencion     Intervencion       Intervencion     Intervencion     Intervencion     Intervencion     Intervencion       Intervencion     Intervencion     Intervencion     Intervencion     Intervencion       Intervencion     Intervencion     Intervencion     Intervencion     Intervencion       Intervencion     Intervencion     Intervencion     Intervencion     Intervencion       Intervencion     Intervencion     Intervencion     Intervencion     Intervencion                                                                                                    | 2023     2023     2023     2029     2029       INTERVENCIÓN ED/     2023     0     2029     2029       INTERVENCIÓN ED/     2023     0     0     0       Intervención y Condinación y Condina                                                                                                    |                          | PROPIA   | Dirección y Coordinación                                         | DROCRAMA                                         | CTÓN 2025                              | Do        |              |            |   |             |          |
| MEX.PRANCESA     Interview     Aprese       INTERVIENCIONES     2029     Extension       Intervieweichendon     2029     Extension       Intervieweichendon     2020     Extension       Intervieweichendon     2020     Extension       Intervieweichendon     2020     Extension                                                                                                    | NEEX FINANCIERA<br>INTERVENCIONES<br>Intervencedor y Coordinatedor<br>a POSFA Panelias con services de aparata para consume humano<br>gene 1 de 11 démendral O 3 0 Regresar<br>Intervence de acatactilidad<br>Intervence de acatactilidad<br>Intervence de acatactilid |                          |          | 2025                                                             | PROGRAMA                                         | CION 2025                              | 2028      |              |            |   |             |          |
| INTERVENCIONES  INTERVENCIONES  December y Constrained  PROFA Panelias con servicios de spas astas para concurse humano  PROFA Panelias con servicios de spas astas para concurse humano  Canadar o Regresz  Canadar o Regresz                                                                                                    | INTERVENCIONES INTERVENCIONES INTERV                                                                                                    |                          |          | 0                                                                | 1eta Física 🕢 Ul                                 | nidad de Medida                        |           |              |            |   |             |          |
| Precide y Castilenade     Profile A Familias con services de apus ação para consumo humano     Profile A Familias con services de apus ação para consumo humano     Profile A Familias consumo humano     Profile A Familias consumo humano     Profile A Familias consumo humano     Profile A Familias consumo humano     Profile A Familias consumo humano     Profile A Familias consumo huma                                                                          | Instancion     203     Instancion     2023     Instancion       s     PROFILA     Francisco de agua agra gara consumo humano     Instancio       s     PROFILA     Francisco de agua agra gara consumo humano     Instancio       general de 13 de enventese     1     Instancio     Instancio                                                                                                    | INTERVENCIONES           |          |                                                                  |                                                  | Documento ~                            |           |              | A          |   | Actua       | lizar    |
| Dressida y Castinando<br>PROFA Familia con servicia de apaia ata para consumo humano<br>PROFA Familia con servicia de apaia ata para consumo humano<br>PROFA Fami | Provinción y Coordinación     Programmente y Coordinación y Coordinación y C                                                                                                    |                          |          | 2025                                                             |                                                  |                                        |           |              |            |   |             |          |
| PADEA Familia do 2002,142.00 10     PADEA Familia do servição de apa ates par consume humano     PADEA Familia do 2022,142.00 10     PADEA Familia do 2022,000.00 10     PADEA Familia do 20,000.00 10                                                                                                    | Partias con servicios de spoi astra para sonsano humana     PROFIA Panelias con servicios de spoi astra para sonsano humana     PROFIA Panelias con servicios de spoi astra para sonsano humana     PROFIA     PROFIA     PR                                                                                                    | Dirección y Coordinación |          | 8                                                                | 4eta Financiera                                  | •                                      | 0         |              | ø          |   |             |          |
| PROFIA Femiles con services de sicentamilado     Famile 0 Q1,500,000,00 El-     Ceardar Cardonica de sicentamilado     Regnesar                                                                                                    | Proving of particular de altransferidade     Proving de altransferidade     Proving de a                                                                                                    |                          | PROPIA   | Familias con servicios de agua apta para consumo humano          |                                                  |                                        | Fai       | nilia        |            |   | Q992,194.00 |          |
| Guardan Cuandan Cuandan                                                                                                    | Guardar   Regressr Teensfo de págner                                                                                                    |                          | PROPIA   | Familias con servicios de alcantarillado                         |                                                  |                                        | Fai       | nilia        |            |   |             |          |
| Anna 1 de 1 (1 elementes)   (C ] (C)   (C)                                                                     |                                                                                                    |                          |          |                                                                  | Guardar 6                                        | Regresar                               |           |              |            |   |             |          |
|                                                                                                    |                                                                                                    |                          |          |                                                                  |                                                  |                                        |           |              |            |   |             |          |
|                                                                                                    |                                                                                                    |                          |          |                                                                  |                                                  |                                        |           |              |            |   |             |          |

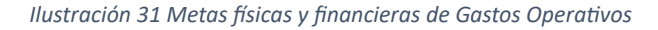

Fuente: SIPLAN GL

Dirección: 9a. calle 10-44 zona 1 Guatemala, Guatemala. Teléfono: +502 2504-4444

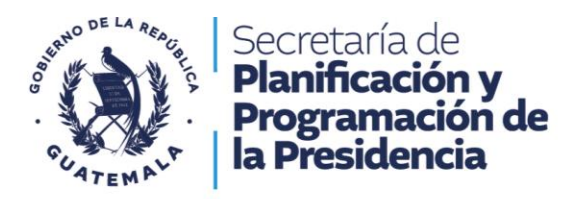

# Sección 4 Programación del Plan Operativo Anual

### 4.1 Programación POA

Para realizar el procedimiento de programación POA, seleccione el botón de color naranja denominado "Programación POA", la plataforma despliega la ventana de la ilustración 32.

| SEGEPLAN                          | C                          | Sistema de Planes<br>Gobiernos Locales -Versión Capacitacion          | nes-               |            | Creación de Usuarios | Ayuda +       | Cerrar Sesiór      |
|-----------------------------------|----------------------------|-----------------------------------------------------------------------|--------------------|------------|----------------------|---------------|--------------------|
| PLANES                            |                            |                                                                       | Catálogo Productos | Documentos | Programación POA     | Ejecución POA | Nuevo Inici        |
| PERIODO                           | MUNICIPALIDAD              |                                                                       |                    | PRESUP     | UESTO                | 0             |                    |
| > 2025 - 2029                     | MUNICIPALIDAD DE ALMOLONGA |                                                                       |                    |            |                      | -             | Q4,857,143         |
| Página 1 de 1 (1 elementos) 🕓 📘 🕑 |                            |                                                                       |                    |            |                      | т             | maño de página: 15 |
|                                   |                            |                                                                       |                    |            |                      |               |                    |
|                                   |                            | © Secretaria de Planificación y Programación de la Presidencia -2024- |                    |            |                      |               |                    |

Ilustración 32 Programación de POA

Fuente: SIPLAN GL

El usuario asigna el periodo de años del POM a registrar, nombre de la municipalidad, y el año a programar las intervenciones del POA, seguidamente aceptar, ver ilustración 33.

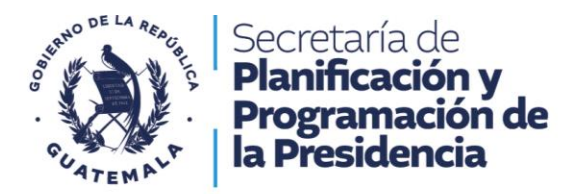

#### Ilustración 33 Asignar, periodo, nombre y año al POA

| SEGEPLAN         | Gol | Sistema de Planes<br>Diernos Locales -Versión Capacitaciones          | s-           |                         | Ayuda - | Cerrar Sesión          |
|------------------|-----|-----------------------------------------------------------------------|--------------|-------------------------|---------|------------------------|
|                  |     |                                                                       | Consulta POA | Reportes - Ejecución PO |         | r Planificación Inicio |
| COMPETENCIA PROI |     |                                                                       |              |                         |         |                        |
|                  |     |                                                                       |              |                         |         |                        |
|                  |     | CONSULTA POA C<br>Periodo:<br>2225-229                                |              |                         |         |                        |
|                  |     | © Secretaria de Planificación y Programación de la Presidencia -2024- |              |                         |         |                        |

Fuente: SIPLAN GL

### 4.3 Selección de productos

Al realizar este procedimiento la plataforma desplega automáticamente los productos que se ingresaron en el POM, la programación de metas físicas y financieras debe de coincidir con el primer año programado en la planificación multianual. Ver ilustración 34.

| UNICIPA     | LIDAD                                                   | Programaci                                                                                                    | ón 2025    | 5                |                                                                                                    |        |                                                                                                    |                         |                     |                     | Consulta POA       | Reportes +          | Ejecución PC                             | DA POM                                                                                       | Enviar Planificación    | Ini       |  |  |
|-------------|---------------------------------------------------------|----------------------------------------------------------------------------------------------------|------------|------------------|----------------------------------------------------------------------------------------------------|--------|----------------------------------------------------------------------------------------------------|-------------------------|---------------------|---------------------|--------------------|---------------------|------------------------------------------|----------------------------------------------------------------------------------------------|-------------------------|-----------|--|--|
| COMPETENCIA | PRODUCTO                                                |                                                                                                    | ur         | NIDAD DE MEDIDA  | META FISICA                                                                                                    | META P | INANCIERA RESU                                                                                                    | TADO PEI                |                     |                     |                    |                     |                                          |                                                                                              |                         |           |  |  |
| DELEGADA    | Construcción de cen<br>delegada) Construcci             | tros de salud, carreteras, adquisición de equipo. (comp<br>jón de caminos rurales (por competencia municipal)                         | etencia M  | etro cuadrado    |                                                                                                    | QI     | ,339,000.00 Para en 20                                                                                                    | 2024, se ha dism<br>(4) | inuido la tasa de m | ortalidad en la niñ | ez en 5 puntos por | r cada mil nacidos  | vivos (De 25 muert                       | tes en 2018 a 20 i                                                                           | nuertes por cada mil na | cidos viv |  |  |
| PROPIA      | Dirección y Coordina                                    | ación                                                                                                    | De         | ocumento         |                                                                                                    |        |                                                                                                    |                         |                     |                     |                    |                     |                                          |                                                                                              |                         |           |  |  |
| DELEGADA    | Estudiantes de prim                                     | aria bilingüe atendidos en el sistema escolar (MINEDUC                                                                                | .) Pe      | rsona            |                                                                                                    | Q1     | Q1,025,949.00 Para el 2024, se incrementó en 4.6 puntos porcentuales la población que alcanza el nivel de lectura y en 3.53 puntos porcentuales la población que alcanza el nivel de lectura y en 3.53 puntos por el estar en 2014 a 45 % a 2024 y - |                         |                     |                     |                    |                     | a y en 3.53 puntos<br>45 % a 2024 y de 4 | os porcentuales la población que alcanza el nivel o<br>de 44.47% en matemática a 48% a 2024) |                         |           |  |  |
| PROPIA      | Familias con servicios de agua apta para consumo humano |                                                                                                    |            | milia            | a Q992,194.00 Para el 2024, se ha incrementado en 10.8 puntos porcentuales el acceso a agua potable domiciliar en los hogares gr |        |                                                                                                    |                         |                     |                     |                    | en los hogares gua  | temaltecos (De 7                         | 6.3% en 2014 a 87.10%                                                                        | en 203                  |           |  |  |
| PROPEA      | Familias con servicio                                   | os de alcantarillado                                                                                                    | Fa         | milia            |                                                                                                    | Q1     | ,500,000.00 Para                                                                                                    | 2024, se ha incre       | mentado en 21 pur   | tos porcentuales    | el acceso a sanean | niento básico en lo | is hogares guatema                       | Itecos (De 53.3%                                                                             | en 2014 a 74.3% en 20   | 24)       |  |  |
|             |                                                         |                                                                                                    |            |                  |                                                                                                    |        |                                                                                                    | CUATRIMEST              | 135                 | CUATRIMESTR         | CUATRIMESTRE II    |                     | JUATRIMESTRE III                         |                                                                                              | CUATRIMESTRE III        |           |  |  |
| *           | TIPO                                                    | INTERVENCION                                                                                                    | CODIGO SNI | IP UNIDAD MEI    | DIDA META                                                                                                    | FISICA | META FINANCIES                                                                                                    | FISICA                  | FINANCIERA          | FISICA              | FINANCIERA         | FISICA              | FINANCIERA                               | TOTAL FISICA                                                                                 | TOTAL FINANCIERA        |           |  |  |
| ø           | PROYECTO                                                | MEJORAMIENTO SISTEMA DE TRATAMIENTO<br>AGUAS RESIDUALES ALDEA LOS BAÑOS, ZONA 7<br>ALMOLONGA, QUETZALTENANGO                          | 3340       | 008 Metro cubico |                                                                                                    | 795    | Q1,500,000                                                                                                    | 00                      |                     |                     |                    |                     |                                          | 0                                                                                            | Q0.00                   |           |  |  |
| ø           | PROYECTO                                                | 288710-MEJORAMIENTO SISTEMA DE<br>ALCANTARILLADO SANITARIO CALLEJON SA, CALLE<br>REAL ZONA 4, ALMOLONGA, QUETZALTENANGO               | 2887       | 710              |                                                                                                    |        |                                                                                                    |                         |                     |                     |                    |                     |                                          | 0                                                                                            | Q0.00                   |           |  |  |
| ø           | PROYECTO                                                | 336227-CONSTRUCCION SISTEMA DE<br>ALCANTARILLADO SANITARIO SECTOR VUELTA DE<br>LA CEBOLLA, ALMOLONGA, QUETZALTENANGO                  | 3361       | 127              |                                                                                                    |        |                                                                                                    |                         |                     |                     |                    |                     |                                          | 0                                                                                            | Q0.00                   |           |  |  |
| ø           | PROYECTO                                                | 300183-AMPLIACION SISTEMA DE<br>ALCANTARILLADO SANITARIO PARAJE XE ABAJ,<br>ALMOLONGA, QUETZALTENANGO                                 | 3001       | 183              |                                                                                                    |        |                                                                                                    |                         |                     |                     |                    |                     |                                          | 0                                                                                            | Q0.00                   |           |  |  |
| ø           | PROYECTO                                                | AMPLIACION SISTEMA DE ALCANTARILLADO<br>SANITARIO FINAL 2DA. CALLE ZONA 7, ALDEA LOS<br>BAÑOS, ALMOLONGA, QUETZALTENANGO              | 2994       | 156              |                                                                                                    |        |                                                                                                    |                         |                     |                     |                    |                     |                                          | 0                                                                                            | Q0.00                   |           |  |  |
| 1           | ACTIVIDAD                                               | 288690-APOYO SISTEMA DE ALCANTARILLADO<br>SANITARIO PARA SU CONSERVACIÓN,<br>MANTENIMIENTO Y AMPLIACIÓN, ALMOLONGA,<br>QUETZALTENANGO | 2886       | 590              |                                                                                                    |        |                                                                                                    |                         |                     |                     |                    |                     |                                          | o                                                                                            | Q0.00                   |           |  |  |
| ø           | ACTIVIDAD                                               | APOYO SISTEMA DE ALCANTARILLADO SANITARIO<br>PARA LA CONSERVACION, MANTENIMIENTO Y<br>AMPLIACION, ALMOLONGA, QUETZALTENANGO.          | 2670       | 081              |                                                                                                    |        |                                                                                                    |                         |                     |                     |                    |                     |                                          | 0                                                                                            | Q0.00                   |           |  |  |
|             | ACTIVIDAD                                               | 328358-APOYO SISTEMA DE ALCANTARILLADO<br>SANITARIO PARA SU CONSERVACION,                                                             | 3787       | 158              |                                                                                                    |        |                                                                                                    |                         |                     |                     |                    |                     |                                          | 0                                                                                            | 00.00                   |           |  |  |

Ilustración 34 Selección de productos

Dirección: 9a. calle 10-44 zona 1 Guatemala, Guatemala. Teléfono: +502 2504-4444

Fuente: SIPLAN GL

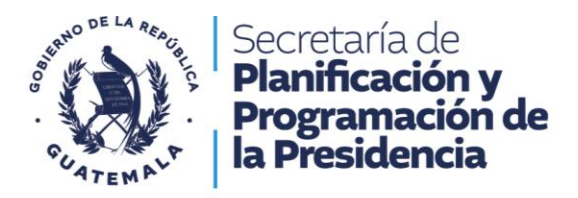

### 4.4 Asignación de metas físicas y financieras

Para realizar la programación de dichas metas, el cursor debe de posicionarse en la flecha que se encuentra en sentido horizontal, este a su vez despliega en el lápiz que se resalta en el extremo izquierdo de cada fila, al presionar en dicha opción se despliega la ilustración 35.

| NICIPA     | LIDAD DE                               | Programaci                                                                                                    | ión 202     | 5                |             |        |                                                                                                    |                                                                                                    |                     |                    | Consulta POA                                              | Reportes -                               | Ejecución P                                                                                                    | DA POM             | Enviar Planificación    |  |
|------------|----------------------------------------|----------------------------------------------------------------------------------------------------|-------------|------------------|-------------|--------|----------------------------------------------------------------------------------------------------|----------------------------------------------------------------------------------------------------|---------------------|--------------------|-----------------------------------------------------------|------------------------------------------|----------------------------------------------------------------------------------------------------|--------------------|-------------------------|--|
| IMPETENCIA | PRODUCTO                               |                                                                                                    | U           | INIDAD DE MEDIDA | META FISICA | META P | FINANCIERA RESULTA                                                                                          | DO PEI                                                                                                    |                     |                    |                                                           |                                          |                                                                                                    |                    |                         |  |
| LEGADA     | Construcción de o<br>delegada) Constru | entros de salud, carreteras, adquisición de equipo. (com<br>ucción de caminos rurales (por competencia municipal)                     | ipetencia M | letro cuadrado   |             | Q1     | ,339,000.00 Para el 2<br>en 2024                                                                            | 024, se ha dismi                                                                                                    | nuido la tasa de mo | ortalidad en la ni | iez en 5 puntos por                                       | r cada mil nacido                        | s vivos (De 25 mue                                                                                                    | tes en 2018 a 20 n | nuertes por cada mil na |  |
| OPEA       | Dirección y Coord                      | inación                                                                                                    | D           | locumento        |             |        |                                                                                                    |                                                                                                    |                     |                    |                                                           |                                          |                                                                                                    |                    |                         |  |
| LEGADA     | Estudiantes de pri                     | imaria bilingüe atendidos en el sistema escolar (MINEDU                                                                               | IC) P       | lersona          |             | Q1     | ,025,949.00 Para el 2<br>matemát                                                                            | Para el 2024, se incrementó en 4.6 puntos porcentuales la población que alcanza el nivel de<br>matemática en niños y niñas del sexto grado del nivel primario, (de 40.40% en lectura en 2) |                     |                    |                                                           | a el nivel de lecti<br>lectura en 2014 i | el de lectura y en 3.53 puntos porcentuales la población que alco<br>en 2014 a 45 % a 2024 y de 44.47% en matemática a 48% a 2 |                    |                         |  |
| IOPIA      | Familias con servi                     | cios de agua apta para consumo humano                                                                                                 | R           | amilia           |             | 0      | Q992,194.00 Para el 2024, se ha incrementado en 10.8 puntos porcentuales el acceso a agua potable domicilia |                                                                                                    |                     |                    | r en los hogares guatemaltecos (De 76.3% en 2014 a 87.10% |                                          |                                                                                                    |                    |                         |  |
| COPEA      | Familias con servi                     | cios de alcantarillado                                                                                                    | n           | amilia           |             | Q1     | ,500,000.00 Para el 2                                                                                       | 024, se ha incre                                                                                                    | nentado en 21 pun   | tos porcentuales   | el acceso a sanean                                        | tiento básico en                         | los hogares guatem                                                                                                    | altecos (De 53.3%  | en 2014 a 74.3% en 20   |  |
|            |                                        |                                                                                                    |             |                  |             |        |                                                                                                    | CUATRIMESTR                                                                                                    | EI                  | CUATRIMEST         | EII                                                       | CUATRIMEST                               | RE III                                                                                                    |                    |                         |  |
| ·          | TIPO                                   | INTERVENCION                                                                                                    | CODIGO SN   | IIP UNIDAD MED   | DA META     | FISICA | META FINANCIERA                                                                                             | FISICA                                                                                                    | FINANCIERA          | FISICA             | FINANCIERA                                                | FISICA                                   | FINANCIERA                                                                                                    | TOTAL FISICA       | TOTAL FINANCIER         |  |
|            | PROYECTO                               | MEJORAMIENTO SISTEMA DE TRATAMIENTO<br>AGUAS RESIDUALES ALDEA LOS BAÑOS, ZONA 7<br>ALMOLONGA, QUETZALTENANGO                          | 334         | 008 Metro cubico |             | 795    | Q1,500,000.00                                                                                               | ר                                                                                                    |                     |                    |                                                           |                                          |                                                                                                    | 0                  | Q0.00                   |  |
| Ø          | PROYECTO                               | 288710-MEJORAMIENTO SISTEMA DE<br>ALCANTARILLADO SANITARIO CALLEJON SA, CALLI<br>REAL ZONA 4, ALMOLONGA, QUETZALTENANGO               | E 288       | 1710             |             |        |                                                                                                    |                                                                                                    |                     |                    |                                                           |                                          |                                                                                                    | 0                  | Q0.00                   |  |
| ø          | PROYECTO                               | 336227-CONSTRUCCION SISTEMA DE<br>ALCANTARILLADO SANITARIO SECTOR VUELTA DE<br>LA CEBOLLA, ALMOLONGA, QUETZALTENANGO                  | 336         | 227              |             |        |                                                                                                    |                                                                                                    |                     |                    |                                                           |                                          |                                                                                                    | 0                  | Q0.00                   |  |
| ø          | PROYECTO                               | 300183-AMPLIACION SISTEMA DE<br>ALCANTARILLADO SANITARIO PARAJE XE ABAJ,<br>ALMOLONGA, QUETZALTENANGO                                 | 300         | 183              |             |        |                                                                                                    |                                                                                                    |                     |                    |                                                           |                                          |                                                                                                    | 0                  | Q0.00                   |  |
| ø          | PROYECTO                               | AMPLIACION SISTEMA DE ALCANTARILLADO<br>SANITARIO FINAL 2DA. CALLE ZONA 7, ALDEA LOS<br>BAÑOS, ALMOLONGA, QUETZALTENANGO              | 5 299       | 1456             |             |        |                                                                                                    |                                                                                                    |                     |                    |                                                           |                                          |                                                                                                    | 0                  | Q0.00                   |  |
| 1          | ACTIVIDAD                              | 288690-APOYO SISTEMA DE ALCANTARILLADO<br>SANITARIO PARA SU CONSERVACIÓN,<br>MANTENIMIENTO Y AMPLIACIÓN, ALMOLONGA,<br>QUETZALTENANGO | 288         | 1690             |             |        |                                                                                                    |                                                                                                    |                     |                    |                                                           |                                          |                                                                                                    | 0                  | Q0.00                   |  |
| ø          | ACTIVIDAD                              | APOYO SISTEMA DE ALCANTARILLADO SANITARIO<br>PARA LA CONSERVACION, MANTENIMIENTO Y<br>AMPLIACION, ALMOLONGA, QUETZALTENANGO.          | 267         | 081              |             |        |                                                                                                    |                                                                                                    |                     |                    |                                                           |                                          |                                                                                                    | 0                  | Q0.00                   |  |
|            | ΑCTIVIDAD                              | 328358-APOYO SISTEMA DE ALCANTARILLADO<br>SANITARIO PARA SU CONSERVACION,                                                             | 378         | 1358             |             |        |                                                                                                    |                                                                                                    |                     |                    |                                                           |                                          |                                                                                                    | 0                  | 00.00                   |  |

| Ilustración | 35 | Habilitación    | de | cuatrimestres | para | reaistrar. |
|-------------|----|-----------------|----|---------------|------|------------|
| nastracion  |    | i labilitacioni | ac | cuutinnestres | para | registran  |

Fuente: SIPLAN GL

Luego se procede a realizar el registro de las metas físicas y financieras para cada uno de los cuatrimestres. Este proceso se debe repetir por cada uno de los proyectos o actividades a realizar, como se indica en la ilustración 36.

Nota: por cada intervención registrada debe de realizarse este procedimiento.

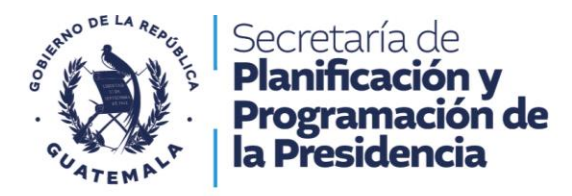

| lustración 36 Asignación d | e metas físicas y | financieras de | forma cuatrimestral |
|----------------------------|-------------------|----------------|---------------------|
|----------------------------|-------------------|----------------|---------------------|

| IICIPA   | LIDAD DE                                                                   | Programacio                                                                                                    | ón 2025    | 5               |                                                                                                    |        |                                    |                  |                      |                                            | Consulta POA                           | Reportes +                             | Ejecución P           | DA POM                                             | Enviar Planificación      |
|----------|----------------------------------------------------------------------------|----------------------------------------------------------------------------------------------------|------------|-----------------|----------------------------------------------------------------------------------------------------|--------|------------------------------------|------------------|----------------------|--------------------------------------------|----------------------------------------|----------------------------------------|-----------------------|----------------------------------------------------|---------------------------|
| PETENCIA | PRODUCTO                                                                   |                                                                                                    | U          | NIDAD DE MEDIDA | META FISICA                                                                                                    | META F | INANCIERA RESULTAI                 | DO PEI           |                      |                                            |                                        |                                        |                       |                                                    |                           |
| IGADA    | Construcción de o<br>delegada) Constru                                     | entros de salud, carreteras, adquisición de equipo. (comp<br>oción de caminos rurales (por competencia municipal)                            | etencia M  | etro cuadrado   |                                                                                                    | Q1,    | ,339,000.00 Para el 20<br>en 2024) | 124, se ha dismi | inuido la tasa de mo | rtalidad en la nil                         | iez en 5 puntos por                    | cada mil nacidos                       | vivos (De 25 muer     | tes en 2018 a 20 i                                 | muertes por cada mil naci |
| fIA      | Dirección y Coord                                                          | nación                                                                                                    | D          | ocumento        |                                                                                                    |        |                                    |                  |                      |                                            |                                        |                                        |                       |                                                    |                           |
| IGADA    | Estudiantes de primaria bilingüe atendidos en el sistema escolar (MINEDUC) |                                                                                                    |            | ersona          | Q1,025,949.00 Para el 2024, se incrementó en 4.6 puntos porcentuales la población que a<br>matemática en niños y niñas del sexto grado del nivel primario, (de 40.40 |        |                                    |                  |                      | blación que alcanza<br>o, (de 40.40% en li | el nivel de lectur<br>ectura en 2014 a | a y en 3.53 puntos<br>45 % a 2024 y de | 44.47% en matem       | oblación que alcanza el ni<br>sática a 48% a 2024) |                           |
| P[A      | Familias con servicios de agua apta para consumo humano                    |                                                                                                    |            | milia           | Q992,194.00 Para el 2024, se ha incrementado en 10.8 puntos porcentuales el acceso a agua potable domiciliar en los hogares guatemaltecos (De                        |        |                                    |                  |                      |                                            |                                        |                                        | 6.3% en 2014 a 87.10% |                                                    |                           |
| PEA .    | Familias con servi                                                         | cios de alcantarillado                                                                                                    | Fa         | milia           |                                                                                                    | Q1,    | ,500,000.00 Para el 20             | 24, se ha incre  | mentado en 21 pun    | tos porcentuales                           | el acceso a saneam                     | iento básico en lo                     | s hogares guatem      | altecos (De 53.3%                                  | en 2014 a 74.3% en 202    |
|          | TIPO                                                                       | INTERVENCIÓN                                                                                                    | CODIGO SNI | IP UNIDAD MEDI  |                                                                                                    | ISICA  | META FINANCIERA                    | CUATRIMESTR      |                      | CUATRIMESTR                                | E II                                   | CUATRIMESTRE                           |                       | TOTAL FISICA                                       | TOTAL FINANCIERA          |
| X        | PROYECTO                                                                   | MEJORAMIENTO SISTEMA DE TRATAMIENTO AGUA                                                                                                    | 334008     | Metro cubico    | 795                                                                                                    |        | 1500000                            | 125              | 500000               | 300                                        | 500000                                 | 370                                    | 500000                | 0                                                  | 0                         |
| 1        | PROYECTO                                                                   | 288710-MEJORAMIENTO SISTEMA DE<br>ALCANTARILLADO SANITARIO CALLEJON SA, CALLE<br>REAL ZONA 4, ALMOLONGA, QUETZALTENANGO                      | 2887       | 710             |                                                                                                    |        |                                    |                  |                      |                                            |                                        |                                        |                       | 0                                                  | Q0.00                     |
| ø        | PROYECTO                                                                   | 336227-CONSTRUCCION SISTEMA DE<br>ALCANTARILLADO SANITARIO SECTOR VUELTA DE<br>LA CEBOLLA, ALMOLONGA, QUETZALTENANGO                         | 3361       | 227             |                                                                                                    |        |                                    |                  |                      |                                            |                                        |                                        |                       | 0                                                  | Q0.00                     |
| ø        | PROYECTO                                                                   | 300183-AMPLIACION SISTEMA DE<br>ALCANTARILLADO SANITARIO PARAJE XE ABAJ,<br>ALMOLONGA, QUETZALTENANGO                                        | 3001       | 183             |                                                                                                    |        |                                    |                  |                      |                                            |                                        |                                        |                       | 0                                                  | Q0.00                     |
| ø        | PROYECTO                                                                   | AMPLIACION SISTEMA DE ALCANTARILLADO<br>SANITARIO FINAL 2DA. CALLE ZONA 7, ALDEA LOS<br>BAÑOS, ALMOLONGA, QUETZALTENANGO                     | 2994       | 456             |                                                                                                    |        |                                    |                  |                      |                                            |                                        |                                        |                       | 0                                                  | Q0.00                     |
| ø        | ACTIVIDAD                                                                  | 288690-APOYO SISTEMA DE ALCANTARILLADO<br>SANITARIO PARA SU CONSERVACIÓN,<br>MANTENIMIENTO Y AMPLIACIÓN, ALMOLONGA,<br>QUETZALTENANGO        | 2886       | 590             |                                                                                                    |        |                                    |                  |                      |                                            |                                        |                                        |                       | 0                                                  | Q0.00                     |
| ø        | ACTIVIDAD                                                                  | APOYO SISTEMA DE ALCANTARILLADO SANITARIO<br>PARA LA CONSERVACION, MANTENIMIENTO Y<br>AMPLIACION, ALMOLONGA, QUETZALTENANGO.                 | 2670       | 181             |                                                                                                    |        |                                    |                  |                      |                                            |                                        |                                        |                       | 0                                                  | Q0.00                     |
| ø        | ACTIVIDAD                                                                  | 328358-APOYO SISTEMA DE ALCANTARILLADO<br>SANITARIO PARA SU CONSERVACION,<br>MANTENIMIENTO Y APMLIACION, AÑO 2024,<br>ALMONGA, OLEZALTENARCO | 3283       | 358             |                                                                                                    |        |                                    |                  |                      |                                            |                                        |                                        |                       | 0                                                  | Q0.00                     |

Fuente: SIPLAN GL

La característica que tiene la programación POA, consiste en que se realiza de forma cuatrimestral. Al seleccionar la opción del "Check", se actualiza el registro correspondiente, la opción "x", cancela la actualización.

Al finalizar la programación cuatrimestral de las intervenciones necesarias, se guarda la información, y se habrá culminado con el proceso de programar anualmente, y multianual para un periodo de cinco años de la municipalidad, es de mencionar que la sumatoria de metas financieras se realizan en forma automática.

Nota: por cada intervención registrada debe de realizarse este procedimiento.

### 4.5 Enviar planificación

Al concluir con la programación multianual y anual de los productos e intervenciones de cada municipalidad, esta debe presionar el botón en color verde "Enviar Planificación".

Nota: Esta opción se realiza cuando el POM y POA este registrado en su totalidad, revisado y verificado; debido a que toda vez enviado no puede hacerse actualización a lo programado; en caso contrario comunicárselo vía correo electrónico al Especialista de Planificación y Ordenamiento Territorial de su departamento.

Dirección: 9a. calle 10-44 zona 1 Guatemala, Guatemala. Teléfono: +502 2504-4444

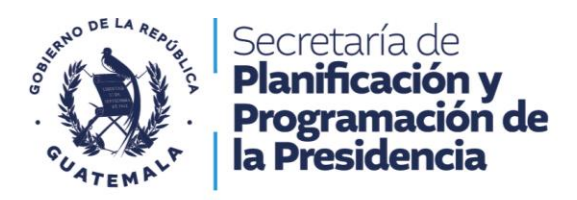

# Sección 5 Generación de Reportes

### 5.1 Generación de reportes

Preferentemente al concluir con el registro de la planificación operativa multianual y anual para el periodo correspondiente en el SIPLAN GL; se procede a generar los reportes POM y POA, la generación puede realizarse para cada ejercicio registrado. Se sitúa en el botón de "reportes" se da un click. Se generará una pantalla emergente como muestra la ilustración 37, posteriormente debe seleccionar el POM o POA para generar el reporte.

| SEG         | SEPLAN                                                                                                    | Gobier           | Siste         | ema<br>cales -\    | de Planes Creation de Usuarios Ayuda - Cemer Seven                                                                                                    |
|-------------|----------------------------------------------------------------------------------------------------|------------------|---------------|--------------------|----------------------------------------------------------------------------------------------------|
| MUNICIPA    | LIDAD DE Programación 20                                                                                                    | )25              |               |                    | Consulta POA Reportes - Ejecución POA POM Enviar Planificación Inici                                                                                                    |
| COMPETENCIA | PRODUCTO                                                                                                    | UNIDAD DE MEDIDA | META FISICA   | META FINANCIERA    | RESULTADO PEI O Programación Anual                                                                                                    |
| > DELEGADA  | Construcción de centros de salud, carreteras, adquisición de equipo. (competencia<br>delegada) Construcción de caminos rurales (por competencia municipal) | Metro cuadrado   |               | Q1,339,000.00      | Programación Multianual s (De 25 muertes en 2018 a 20 muertes por cada mil nacidos vivos en 2024) s (De 25 muertes en 2018 a 20 muertes por cada mil nacidos vivos en 2024)                                                                                                    |
| > PROPIA    | Dirección y Coordinación                                                                                                    | Documento        |               |                    |                                                                                                    |
| > DELEGADA  | Estudiantes de primaria bilingüe atendidos en el sistema escolar (MINEDUC)                                                                                 | Persona          |               | Q1,025,949.00      | Para el 2024, se incrementó en 4.6 puntos porcentuales la población que alcanza el nivel de lectura y en 3.53 puntos porcentuales la población que alcanza el nivel de matemática en niños y niñas del sexto grado del nivel primario, (de 40.40% en lectura en 2014 a 45 % a 2024 y de 44.47% en matemática a 48% a 2024) |
| > PROPIA    | Familias con servicios de agua apta para consumo humano                                                                                                    | Familia          |               | Q992,194.00        | Para el 2024, se ha incrementado en 10.8 puntos porcentuales el acceso a agua potable domiciliar en los hogares guatemaltecos (De 76.3% en 2014 a 87.10% en 2024)                                                                                                    |
| > PROPIA    | Familias con servicios de alcantarillado                                                                                                    | Familia          |               | Q1,500,000.00      | Para el 2024, se ha incrementado en 21 puntos porcentuales el acceso a saneamiento básico en los hogares guatemaltecos (De 53.3% en 2014 a 74.3% en 2024)                                                                                                    |
|             |                                                                                                    |                  |               |                    |                                                                                                    |
|             |                                                                                                    | 0                | Secretaria de | Planificación y Pl | Programación de la Presidencia -2024-                                                                                                    |
|             |                                                                                                    |                  |               |                    |                                                                                                    |

#### Ilustración 37 Generación de reporte

Fuente: SIPLAN GL

Se muestra un ejemplo, donde se seleccionó la Planificación Operativa Multianual. Se generará un reporte tal como se puede ver en la ilustración 38. Se genera una pantalla emergente donde se visualiza la información que se registró previamente.

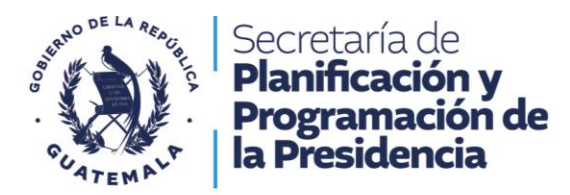

#### Ilustración 38 Generación de POM

| SEGEPLAN                                                                                                    |                                | Programación N               | luntianual de Metas<br>2025 - 2029 | s Físicas y Fin         | ancieras              |                       |                        |                      | Pag. 1 de 11                          |  |  |  |  |  |
|----------------------------------------------------------------------------------------------------|--------------------------------|------------------------------|------------------------------------|-------------------------|-----------------------|-----------------------|------------------------|----------------------|---------------------------------------|--|--|--|--|--|
| Entidad:                                                                                                    |                                |                              |                                    |                         |                       |                       |                        | Fecha                | y Hora: 2/10/2024 10:02               |  |  |  |  |  |
| Producto/Intervención                                                                                                    | Competencia<br>Propia/Delegada | Unidad de Medida             | Metas física/financiera            | Programación Multianual |                       |                       |                        |                      |                                       |  |  |  |  |  |
|                                                                                                    |                                |                              |                                    | 2025                    | 2026                  | 2027                  | 2028                   | 2029                 | Total Multianual<br>Física/Financiera |  |  |  |  |  |
| Eje Katun:                                                                                                    | Bienestar para la gente        |                              |                                    |                         |                       |                       |                        |                      |                                       |  |  |  |  |  |
| Proridad Nacional de Desarrollo PND                                                                                                    | Acceso a servicios de sa       | lud                          |                                    |                         |                       |                       |                        |                      |                                       |  |  |  |  |  |
| Meta Estratégica de Desarrollo MED                                                                                                    | Lograr la cobertura sanita     | aria universal, en particula | ar la protección contra los ries   | gos financieros, el ac  | ceso a servicios de s | alud, esenciales de c | alidad y el acceso a n | nedicamentos y vacur | nas seguras, eficaces, ase            |  |  |  |  |  |
| Resultado Municipal PDMO T/Programa PDM                                                                                                    |                                |                              |                                    |                         |                       |                       |                        |                      |                                       |  |  |  |  |  |
| Resultado PEI 2025 - 2029                                                                                                    |                                |                              |                                    |                         |                       |                       |                        |                      |                                       |  |  |  |  |  |
| Eje estratégico PGG 2024-2028                                                                                                    |                                |                              |                                    |                         |                       |                       |                        |                      |                                       |  |  |  |  |  |
| Construcción de centros de salud, carreteras,<br>adquisición de equipo. (competencia delegada)<br>Construcción de caminos rurales (por competencia muni | DELEGADA                       | Metro cuadrado               | Meta física<br>Meta financiera     | 1339000                 |                       |                       |                        |                      | 0 1339000                             |  |  |  |  |  |
| 328500-APOYO CALLE CALLEJONES Y CAMINOS<br>RURALES, PARASU CONSERVACION,<br>MANTENIMIENTO Y AMPLIACION, AÑO 2024<br>ALMOLONGA, QUETZALTENANGO           | DELEGADA                       |                              | Meta física<br>Meta financiera     |                         |                       |                       |                        |                      | 0                                     |  |  |  |  |  |
| MEJORAMIENTO CAMINO RURAL SECTOR TIERRA<br>BLANCA, ALDEALOS BAÑOS ALMOLONGA<br>QUETZALTEVANGO                                                           | DELEGADA                       | Metro cuadrado               | Meta física<br>Meta financiera     | 2010                    |                       |                       |                        |                      | 2010                                  |  |  |  |  |  |
| 312719-CONSTRUCCION MURO DE CONTENCION<br>OCTAVAAVENIDA, ZONA3, ALMOLONGA,<br>QUETZALTENANGO                                                            | DELEGADA                       |                              | Meta física<br>Meta financiera     |                         |                       |                       |                        |                      | 0                                     |  |  |  |  |  |
| 307037-MEJORAMIENTO CALLE TERCERACALLEA<br>ZONA5, ALDEALAS DELICIAS, ALMOLONGA<br>QUETZALTENANGO                                                        | DELEGADA                       |                              | Meta física<br>Meta financiera     |                         |                       |                       |                        |                      | 0                                     |  |  |  |  |  |
| 307038-MEJORAMIENTO CAMINO RURAL CALLEJON<br>1. CALLE REAL ZONA3, ALMOLONGA<br>QUETZALTENANGO<br>000000000000000000000000000000000000                   | DELEGADA                       |                              | Meta física<br>Meta financiera     |                         |                       |                       |                        |                      | 0                                     |  |  |  |  |  |

Fuente: SIPLAN GL

Luego seleccionar donde dice Programación Anual. Se mostrar un reporte como se visualiza en la ilustración 39.

#### Ilustración 39 Generación de POA

|                                                                                                    | Programación Anual de Metas Físicas y Financieras     Pag. 1     Año: 2025 |                                                                                                    |                                |                                 |                                      |                                 |                                     |  |  |  |  |
|----------------------------------------------------------------------------------------------------|----------------------------------------------------------------------------|----------------------------------------------------------------------------------------------------|--------------------------------|---------------------------------|--------------------------------------|---------------------------------|-------------------------------------|--|--|--|--|
| Entidad:                                                                                                    |                                                                            |                                                                                                    |                                |                                 |                                      |                                 | Fecha y Hora: 2/10/2024 10:06       |  |  |  |  |
| Producto/Intervención                                                                                                    | Competencia<br>Propia/Delegada                                             | Unidad de Medida                                                                                                    | Metas física/financiera        | Programación Anual              |                                      |                                 |                                     |  |  |  |  |
|                                                                                                    |                                                                            |                                                                                                    |                                | Cuatrimestre 1                  | Cuatrimestre 2                       | Cuatrimestre 3                  | Total Anual Física/Financiera       |  |  |  |  |
| Eje Katun:                                                                                                    | Bienestar para la gente                                                    |                                                                                                    |                                |                                 |                                      |                                 |                                     |  |  |  |  |
| Proridad Nacional de Desarrollo PND                                                                                                    | Acceso a servicios de sa                                                   | eso a servicios de salud                                                                                                    |                                |                                 |                                      |                                 |                                     |  |  |  |  |
| Meta Estratégica de Desarrollo MED                                                                                                    | Lograr la cobertura sanit                                                  | ar la cobertura sanitaria universal, en particular la protección contra los riesgos financieros, el acceso a servicios de salud, esenciales de calidad y el acceso a medicamentos y vacunas seguras, eficaces, ase |                                |                                 |                                      |                                 |                                     |  |  |  |  |
| Resultado Municipal PDMOT/Programa PDM                                                                                                    |                                                                            |                                                                                                    |                                |                                 |                                      |                                 |                                     |  |  |  |  |
| Resultado PEI 2025 - 2029                                                                                                    |                                                                            |                                                                                                    |                                |                                 |                                      |                                 |                                     |  |  |  |  |
| Eje estratégico PGG 2024-2028                                                                                                    |                                                                            |                                                                                                    |                                |                                 |                                      |                                 |                                     |  |  |  |  |
| Construcción de centros de salud, carreteras,<br>adquisición de equipo. (competencia delegada)<br>Construcción de caminos nurales (nor competencia muni | DELEGADA                                                                   | Metro cuadrado                                                                                                    | Meta física<br>Meta financiera | 0                               | 0                                    | 0                               | 0                                   |  |  |  |  |
| MEJORAMIENTO CAMINO RURAL SECTOR TIERRA<br>BLANCA, ALDEALOS BAÑOS ALMOLONGA                                                                             | DELEGADA                                                                   | Metro cuadrado                                                                                                    | Meta física                    | 0                               | 0                                    | 0                               | C                                   |  |  |  |  |
| QUETZALTENANGO                                                                                                    |                                                                            |                                                                                                    | Meta financiera                | 0                               | 0                                    | 0                               | 0                                   |  |  |  |  |
| MEJORAMIENTO CAMINO RURAL PARAJE TIERRA<br>BLANCA, ALMOLONGA, QUETZALTENANGO                                                                            | DELEGADA                                                                   | Señal de tránsito                                                                                                    | Meta física                    | 0                               | 0                                    | 0                               | 0                                   |  |  |  |  |
|                                                                                                    |                                                                            |                                                                                                    | Meta financiera                | 0                               | 0                                    | 0                               | 0                                   |  |  |  |  |
| Eje Katun:                                                                                                    | Bienestar para la gente                                                    |                                                                                                    |                                |                                 |                                      |                                 |                                     |  |  |  |  |
| Proridad Nacional de Desarrollo PND                                                                                                    | Educación                                                                  |                                                                                                    |                                |                                 |                                      |                                 |                                     |  |  |  |  |
| Meta Estratégica de Desarrollo MED                                                                                                    | Para 2030, velar porque                                                    | todas las niñas y todos lo                                                                                                    | is niños tengan una enseñan    | za primaria y secundaria comple | ta, gratuita, equitativa y de calida | ad que produzca resultados de a | prendizajes pertinentes y efectivos |  |  |  |  |
| Resultado Municipal PDMOT/Programa PDM                                                                                                    |                                                                            |                                                                                                    |                                |                                 |                                      |                                 |                                     |  |  |  |  |
| Resultado PEI 2025 - 2029                                                                                                    |                                                                            |                                                                                                    |                                |                                 |                                      |                                 |                                     |  |  |  |  |
| Eje estratégico PGG 2024-2028                                                                                                    |                                                                            |                                                                                                    |                                |                                 |                                      |                                 |                                     |  |  |  |  |
| Estudiantes de primaria bilingüe atendidos en el sistema<br>escolar (MINEDUC)                                                                           | DELEGADA                                                                   | Persona                                                                                                    | Meta física                    |                                 |                                      |                                 |                                     |  |  |  |  |
|                                                                                                    |                                                                            |                                                                                                    | meta financiera                | 0                               | 0                                    | 0                               | 0                                   |  |  |  |  |

Fuente: SIPLAN GL

Dirección: 9a. calle 10-44 zona 1 Guatemala, Guatemala. Teléfono: +502 2504-4444